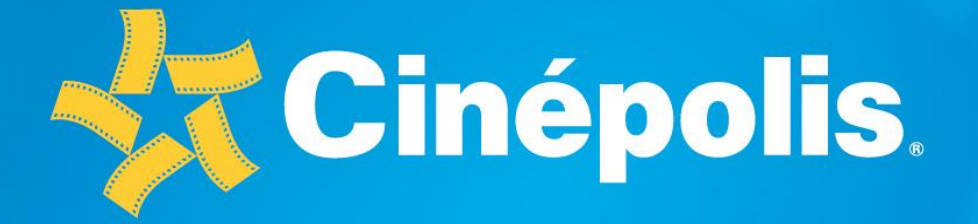

## GUIA RAPIDA VENTA MANUAL REGION ANDINA-COLOMBIA RA-GR-VEMA-CO-02

www.cinepolis.com Información confidencial

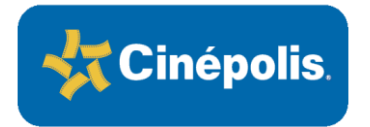

| Elaboró                                             | Revisó                                   |
|-----------------------------------------------------|------------------------------------------|
| Diana Amaya B                                       |                                          |
| Diana Amaya Barbosa<br>Process Lead Consultant R.A. | Camilo García<br>Gerente Regional Zona 4 |

| Aprobó                                  | Revisó y Aprobó                                  |
|-----------------------------------------|--------------------------------------------------|
|                                         |                                                  |
|                                         |                                                  |
| Natalia Arce<br>Gerente de Revenue R.A. | José María Ortega<br>Gerente de Operaciones R.A. |

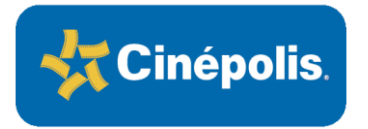

### VENTA MANUAL TAQUILLA

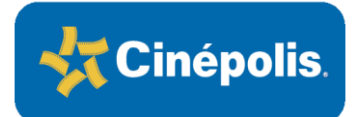

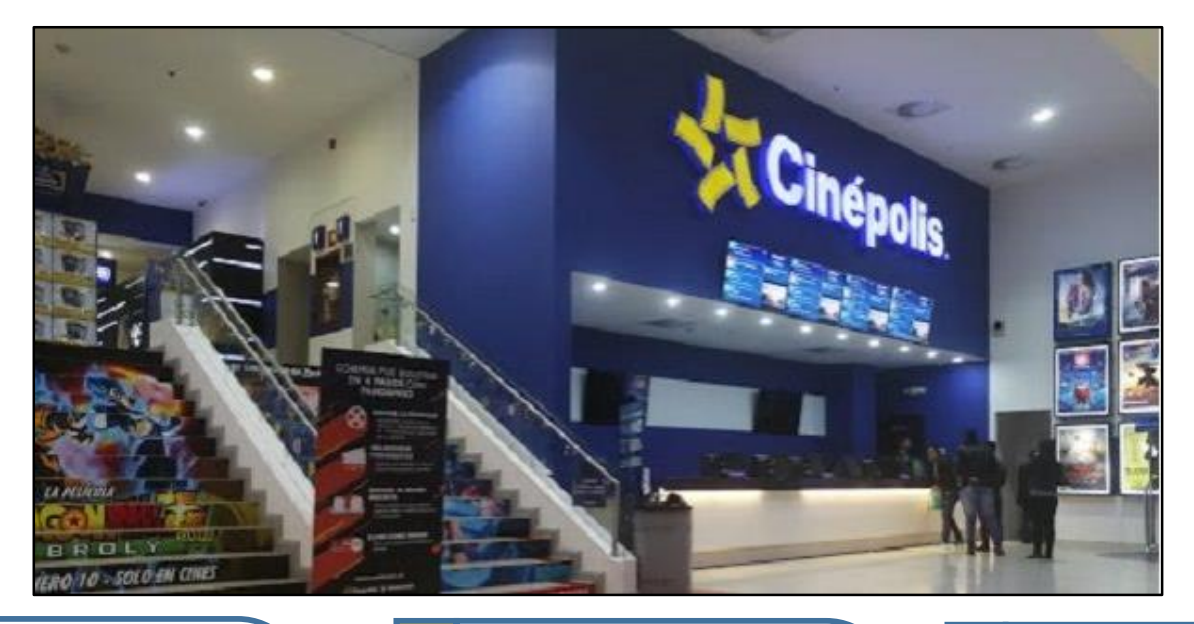

1. En caso de fallas en el sistema de Operación, el Responsable de Operación de Taquilla del conjunto debe generar un soporte al Responsable de Sistemas para su solución por medio de Footprints. **Consideraciones** <u>Registro Venta</u> **Importantes** <u>Venta Manual</u> Manual Intermedio Fin Actividad Actividad con Flujo Decisión Inicio punto de control

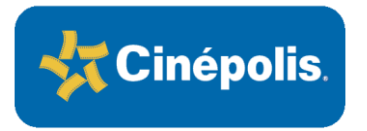

Venta Manual Consideraciones Importantes Taquilla RA-GR-VEMA-CPP-01

- 1. En caso de fallas en el sistema de Operación, el Responsable de Operación de Taquilla del conjunto debe generar un soporte al Responsable de Sistemas para su solución por medio de Footprints, dando aviso vía correo electrónico al Responsable de Ingresos de País (Responsable de Taquilla, Auditor de País y Gerente Regional por el medio necesario para agilizar la respuesta, para apoyo con solución inmediata del desperfecto). De la misma forma, deberá informar a todo su equipo en el conjunto para que todos estén enterados.
- 2. El conjunto debe contar con un stock de boletos manuales en caso de falla operativa del sistema POS. Así mismo debe contar con los habladores informativos correspondientes para ubicar en el counter durante la operación manual.
- 3. Al presentarse la falla, cada punto de venta debe contar con las siguientes herramientas: (Kit venta manual) Boletos manuales emergentes, Calculadora, Bolígrafo, Política de precios impresa, Programación impresa, stock de facturas manuales. *Estos kits siempre deben estar listos*.
- 4. Durante la venta manual se tendrá en cuenta:
  - Recibir sólo pago en efectivo
  - No estará habilitada la butaca numerada, será por orden de ingreso a la sala (en caso que algún cliente haya comprado su entrada vía página web, aplicación móvil o Call Center será necesario informarle).
  - Se recibirán cupones de promociones o convenios, cortesías de operación, cortesías de medios.
  - Solo se recibirán compras vía página web o aplicación móvil, boleto empresarial y ponte palomita.
  - Se reciben pases anuales.
  - No se recibe Folio Electrónico.

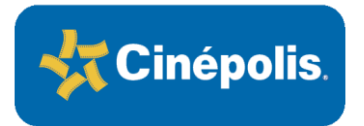

- 5. Al no estar habilitada la butaca numerada, se venderá al precio de butaca general. Siendo el del día/horario teniendo en precio de General Adulto y TCC.
- 6. No se hará contabilización de los puntos de la tarjeta Club Cinépolis.
- 7. No estará habilitada la venta de boletos para funciones en preventa, funciones especiales ni contenidos alternativos.
- 8. Una vez restaurado el sistema POS, el Responsable de Operación de Taquilla debe registrar las ventas en la función inmediata siguiente según el cupo lo permita, el número de boletos y al precio que le corresponda por cada función afectada, conservando los boletos manuales para efectos de auditoría interna y/o externa.
- 9. Se debe dejar el 15% de las butacas sin vender (preferiblemente las últimas filas), para que sean usadas por los clientes que realizaron compras anticipadas o compra web. Al iniciar la película, se debe liberar este 15% de reservados.
- 10. En caso de venta anticipada, deben apartarse los asientos y asignar una persona en sala para explicar a los asistentes, que los lugares ya fueron vendidos previamente y se pueden ubicar en otras sillas dentro de la sala.
- 11. Este procedimiento aplica para la siguiente función de todas las salas. Para esto se deben identificar de acuerdo a la programación cuales son las funciones siguientes en cada sala, para vender solo estas.
- 12. La venta manual se debe iniciar inmediatamente se detecta la falla. En el caso de reactivación del sistema, se cancela la venta manual.
- 13. En alta afluencia, cuando en taquilla, alguna función tiene un porcentaje alto de venta de la sala, a criterio del responsable de taquilla y gerente en turno, se debe continuar con la venta o parar la venta y continuar con la siguiente función (el encargado a su criterio debe determinar que funciones es prudente vender y que funciones no se deben vender si ya hay una cantidad importante de venta).
- 14. En caso de necesidad de anular alguna factura, debe escribirse o sellar como ANULADA y trazar una línea diagonal en el documento de factura manual.
- 15. Una vez se ha registrado en sistema la venta, se debe enviar a contabilidad, la imagen del el comprobante obtenido por el sistema, y las facturas manuales emitidas. Estas deben ser almacenadas grapadas o cocidas en una misma bolsa, en el cine en el área de ingresos y valores y tener disponible para cualquier verificación interna o externa.
- 13. Llenar en sistema la bitácora de registro de venta manual de contabilidad y enviarla, junto a toda la información que se encuentra en este documento, en la sección anexos.

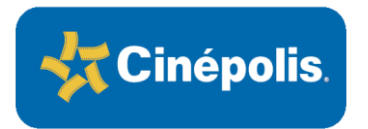

Venta Manual Actividades antes del inicio de la venta RA-GR-VEMA-CO-02

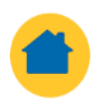

### ACTIVIDADES ANTES DE INICIAR LA VENTA TENER EN CUENTA:

### Responsabilidades del Encargado de Taquilla

- Reportar en Footprints al Responsable de Sistemas y vía correo a responsables la falla del sistema.
- Informar a todo el equipo sobre la caída del sistema.
- Asignar un anfitrión en taquilla para informar a los clientes y un responsable para colocar los habladores.
- Recoger en Gerencia el Stock de Boletos Manuales y el stock de facturas manuales y entregarlo a los Cinepolitos responsables de la venta. Debe entregar a cada uno la cantidad de boletos manuales correspondientes al cupo de la sala.

### <u>Responsabilidades del</u> <u>Anfitrión</u>

 Colocarse en el inicio de la multifila e informar al cliente lo siguiente:

En el momento no hay sistema en el cine en ningún punto de venta, solo se reciben pagos en efectivo, no hay butaca numerada, sus puntos solo se acumulan si tiene la tarjeta o el número.

- Estar pendiente de cualquier requerimiento y de que el ingreso al punto de venta se realice con fluidez, sin desorden o confusión.
- Dirigir al cliente a la fila asignada de acuerdo a la función que escogió.
- Comunicarse constantemente con el responsable de taquilla y con cada Cinepolito responsable del punto de venta, para conocer cuando se encuentran agotadas las boletas, y a su vez, informar a los clientes oportunamente.

### El anfitrión debe permanecer todo el tiempo que no haya sistema.

### Asignación de películas a los puntos de venta:

Se debe tener en cuenta lo siguiente:

- 1. El número de películas asignadas en cada sala.
- 2. Las películas con mayor cantidad de salas asignadas.
- 3. La cantidad de POS habilitados en el conjunto y número de salas programadas.

Iniciar la asignación de películas en cada punto de venta, realizando las siguientes actividades:

- Asignar 1, 2 o 3 puntos de venta a la película que se este proyectando en más salas (tener también en cuenta la capacidad de las salas) / el número de POS asignados dependerá de la cantidad de POS del conjunto.
- Asignar 1 o 2 POS a cada una de las 2 siguientes películas con mayor número de salas programadas.
- Asignar 1 POS al resto de las películas.
- Asignar los POS de los lados (POS al lado derecho o izquierdo) a las películas con mayor número de salas para no congestionar la fila.

### <u>Armado de la</u> <u>multifila</u>

Armar una multifila teniendo en cuenta lo siguiente:

- Una fila por cada POS si las películas son diferentes.
- Una unifila para todos los POS que esten vendiendo boletos de la misma película.

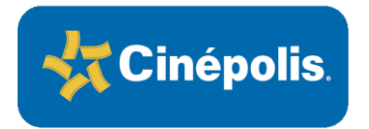

### Venta Manual Escenarios RA-GR-VEMA-CO-02

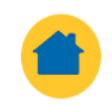

### Escenarios en la Venta Manual

Para realizar la asignación de las funciones a los puntos de venta se debe tener en cuenta lo siguiente:

La asignación de funciones en cada sala, las funciones con mayor cantidad de salas asignadas, la cantidad de POS en el conjunto y el número de salas programadas

**ESCENARIO A:** Películas Blockbuster (Asignadas a varias salas y/o salas con grandes).

1. Asignar 1, 2 o 3 puntos de ventas a la función que se este proyectando en más salas (tener también en cuenta la capacidad de las salas) / el numero de POS asignados dependerá de la cantidad de POS habilitados del conjunto.

- Asignar 1 o 2 POS a cada una de las 2 siguientes funciones con mayor numero de salas programadas.
- Asignar 1 POS al resto de las funciones.

2. Realizar una multifila teniendo en cuenta lo siguiente:

- Una unifila para todos los POS que esten vendiendo boletos de la misma función.
- Una fila por cada función diferente.

**ESCENARIO B:** Cuando no hay películas predominantes en asistencia (asistencia similar).

- 1. Realizar una multifila, colocando una fila por cada POS de acuerdo alas siguientes recomendaciones:
- 2. Distribuir los POS, de acuerdo al tamaño de las salas:
- A un (1) POS debe asignarse una función que se encuentre en una (1) sala grande y una función que se encuentre en una (1) sala pequeña.

3. Asegurarse que las funciones queden asignadas en proporciones iguales en cada POS. Por ejemplo, 2 funciones por cada POS, y en cada POS colocar una función que se encuentre asignada a sala de capacidad grande con una sala de capacidad pequeña, como se describe en el paso 1.

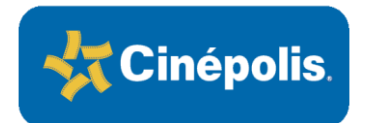

### Venta Manual Escenario 1 RA-GR-VEMA-CO-02

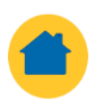

### Escenario 1: Alta Afluencia. Película blockbuster

Ejemplo:

Para un cine que cuenta con 5 puntos de venta, tiene 8 salas (2000 butacas instaladas) y esta proyectando en el momento 6 películas (2 de alta afluencia), la distribución debe ser así:

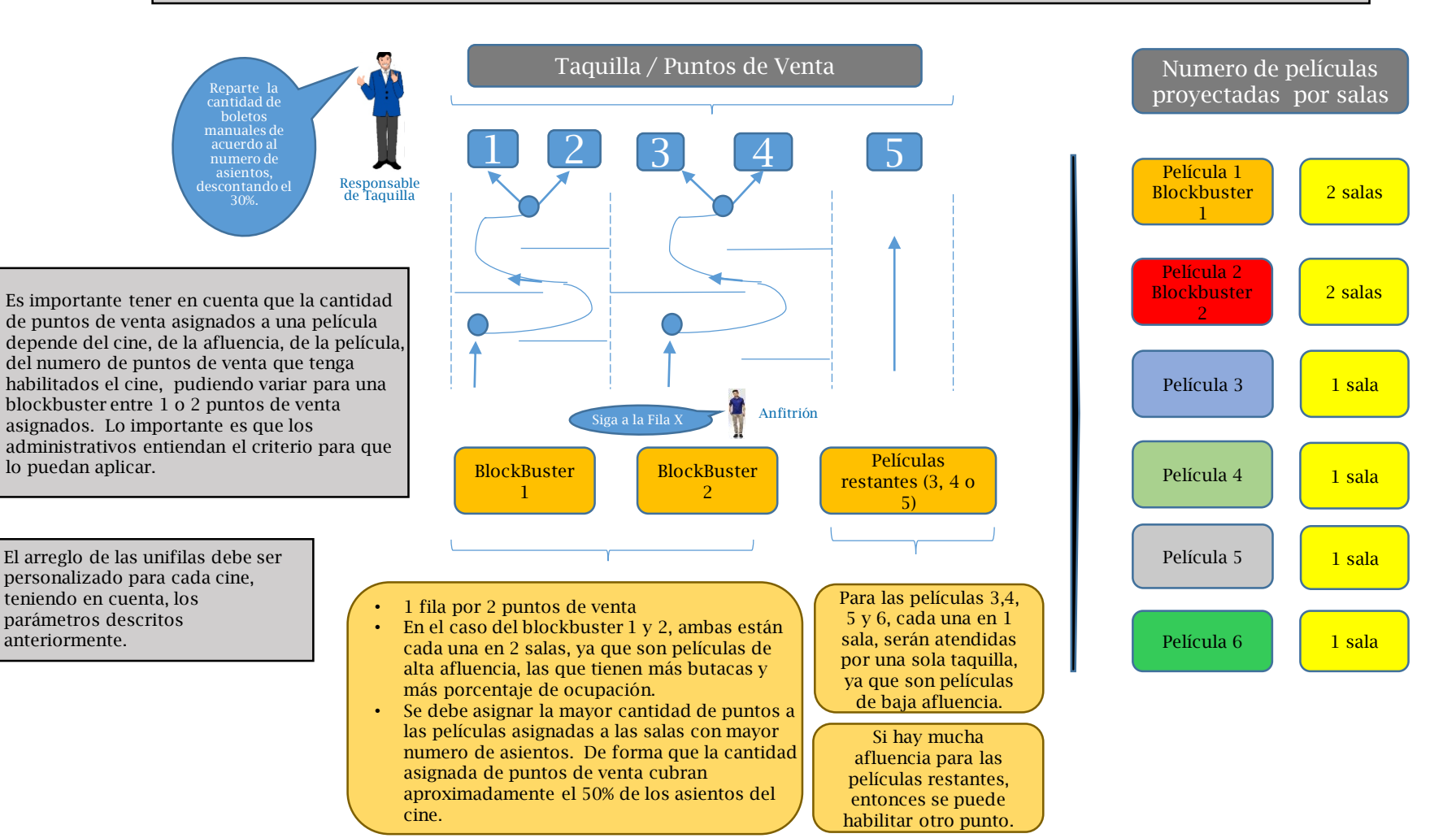

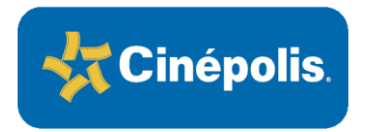

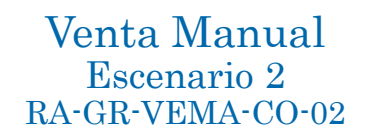

### Escenario 2: Baja Afluencia

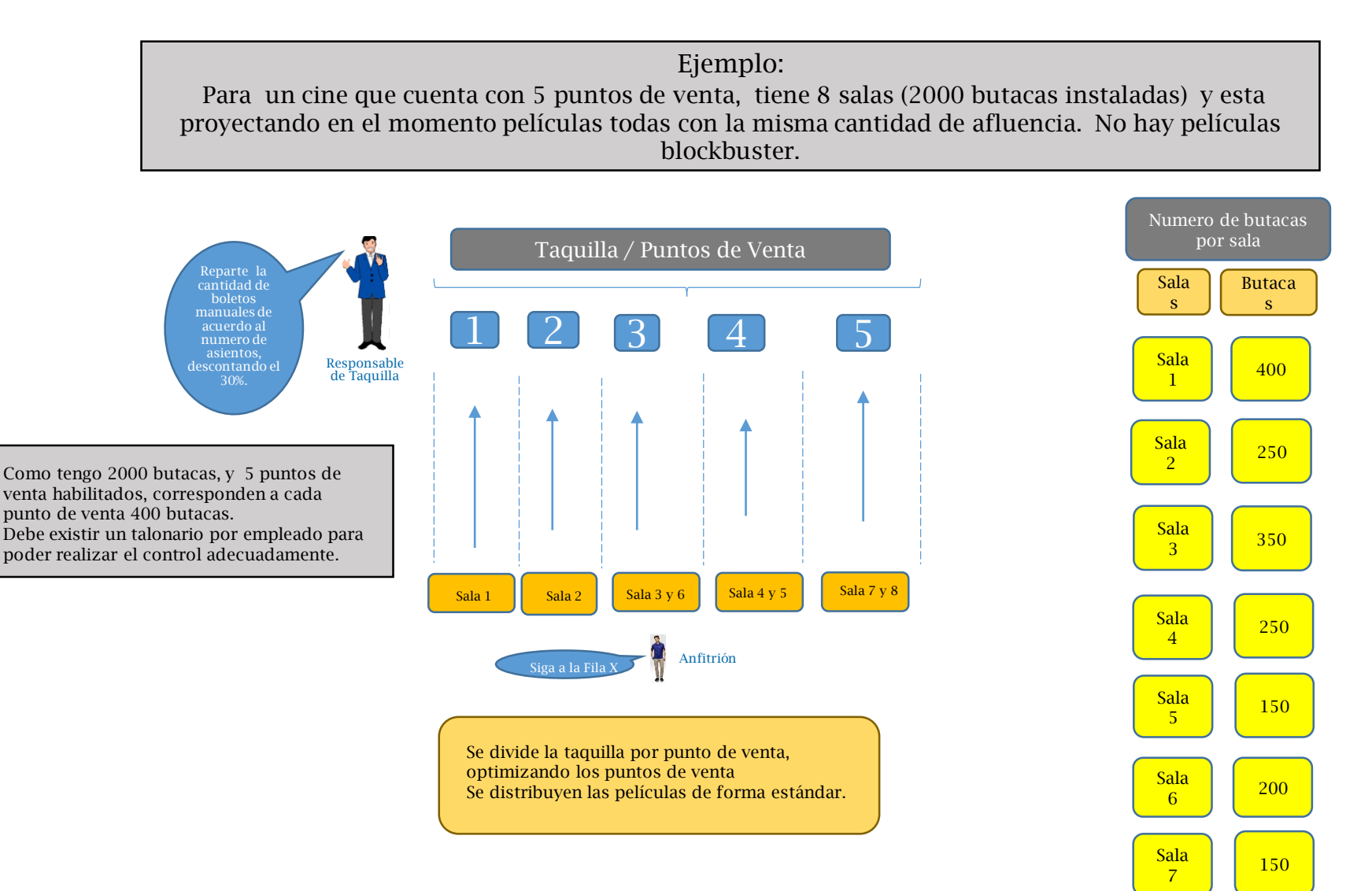

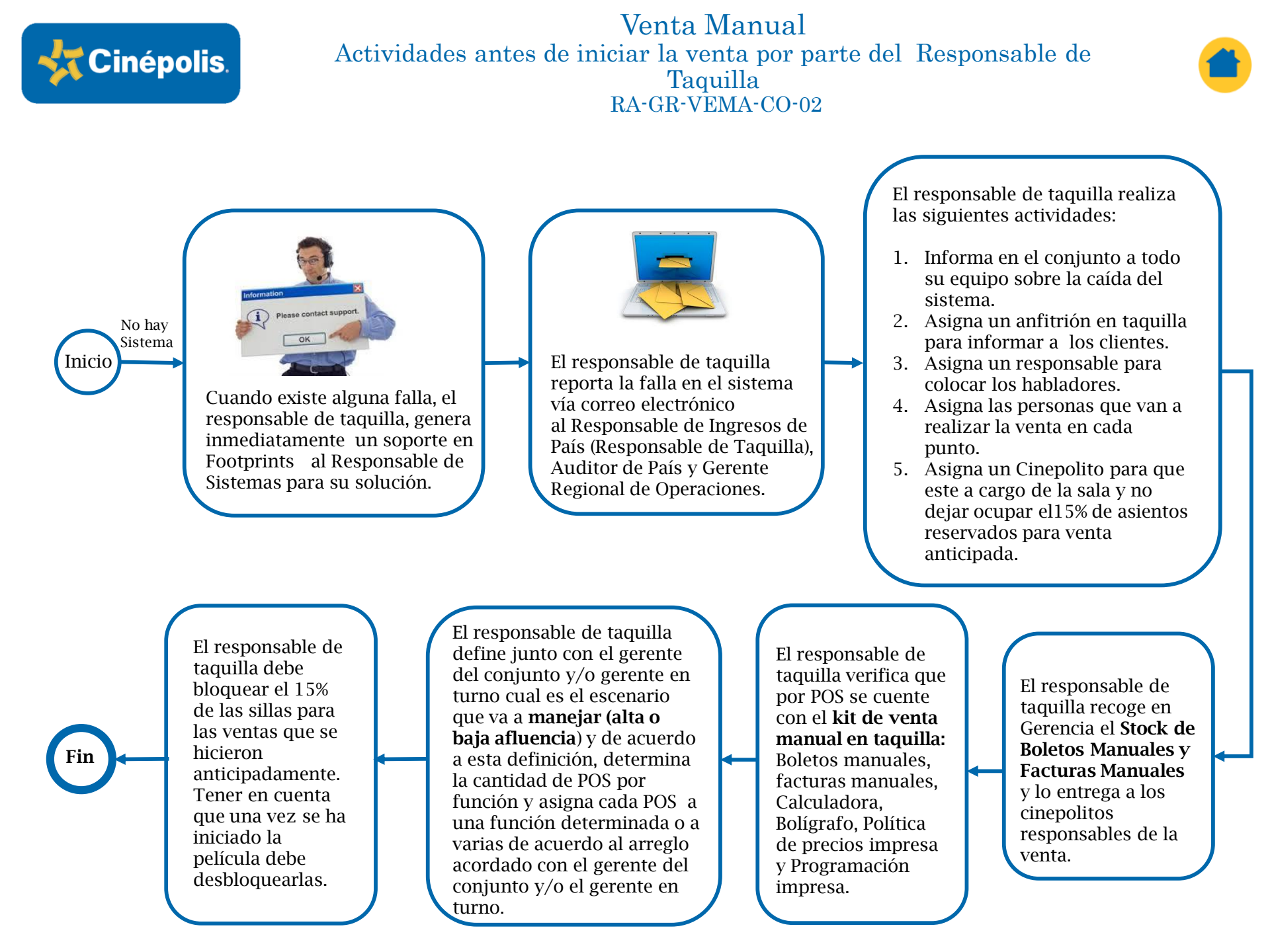

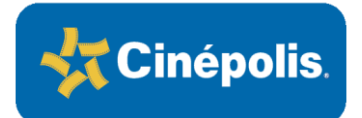

Venta Manual Operación sin Sistema RA-GR-VEMA-CO-02

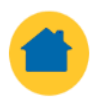

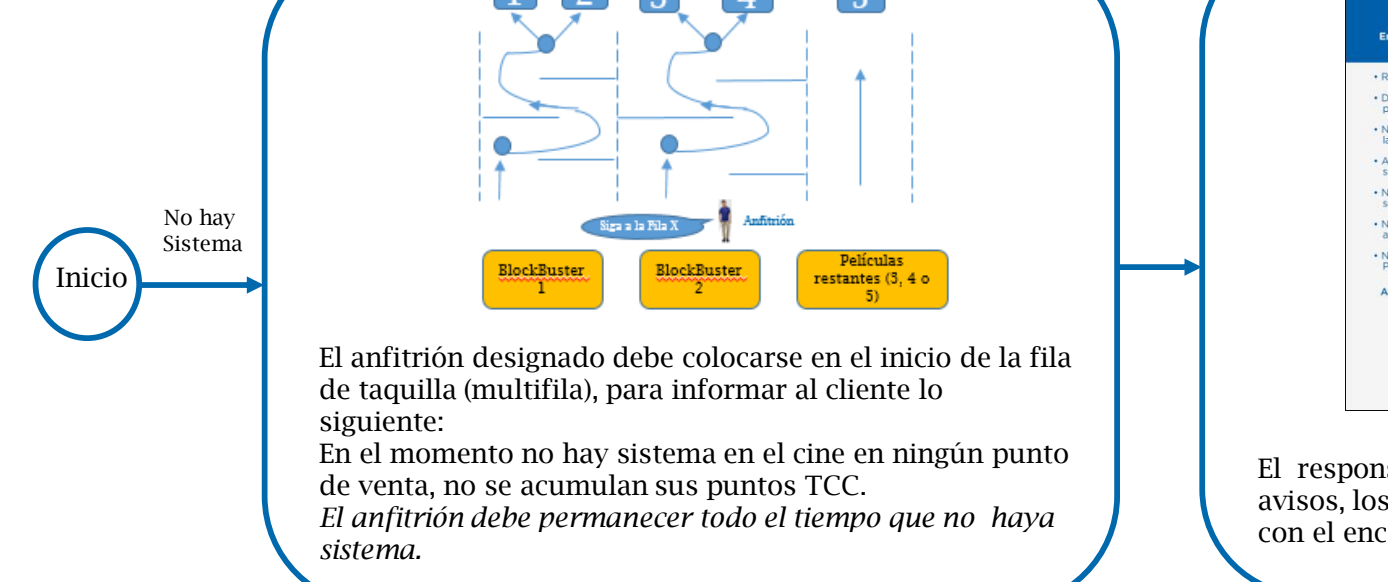

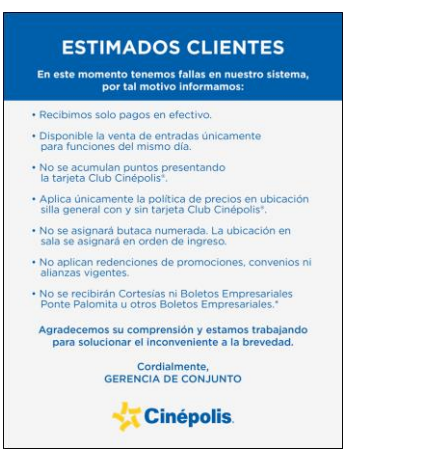

El responsable de colocar los habladores/ avisos, los ubica en los lugares acordados con el encargado de taquilla.

El encargado de cada POS recibe al cliente diciendo: Bienvenido a Cinépolis. Seguir la técnica de ventas vigente, que se encuentra a continuación.

### 😽 Cinépolis.

TÉCNICAS DE VENTA – TRADICIONAL REGION ANDINA-COLOMBIA RA-GR-TV-TRA-02

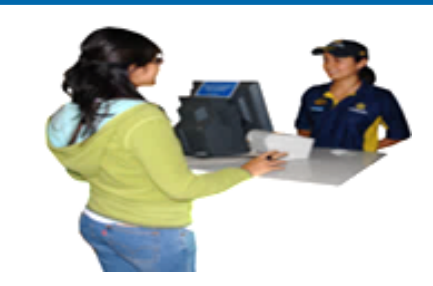

Cada vendedor llama a los clientes al punto de venta. El anfitrión esta pendiente de cualquier requerimiento y de que el ingreso al punto de venta se realice con fluidez, sin desorden o confusión.

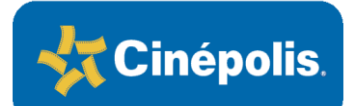

### Venta Manual Técnica de Venta RA-GR-VEMA-CO-02

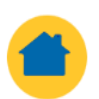

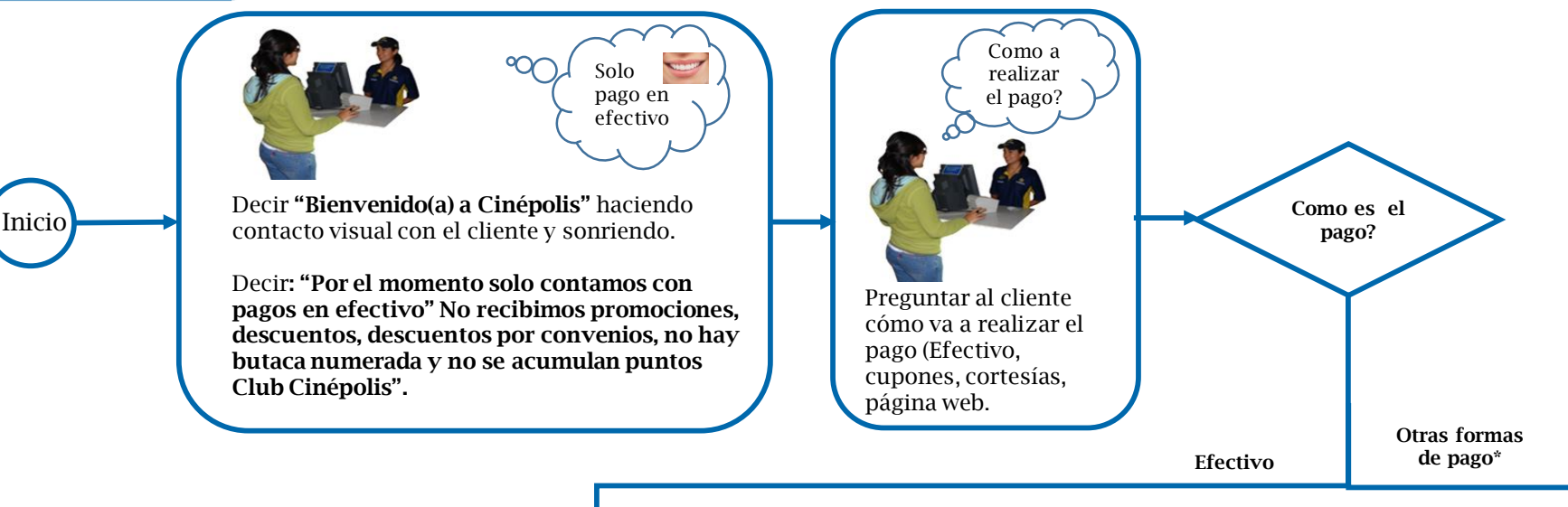

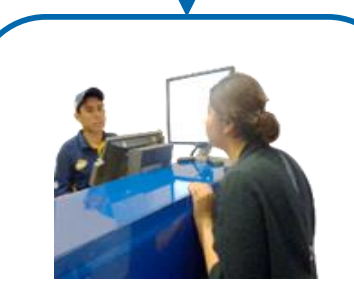

Preguntar al cliente cuántos boletos? Cuando el cliente ordena la película y la función, marcar en el boleto manual. Recordar al cliente que no hay butaca numerada.

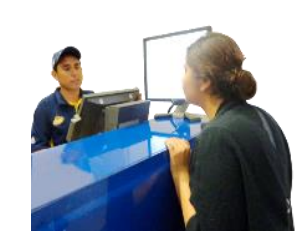

Si el pago se realiza con cupones empresariales, cupones ponte palomita, compras vía página web, aplicación móvil, registrar en la **Bitácora de Venta Manual.** En el caso de compra por web advertir al cliente que no hay butaca numerada, por lo cual si el asiento seleccionado esta ocupado, deberá usar otro.

\* Cuando esta el símbolo sonrisa, es un recordatorio que siempre se debe sonreír y ser amable con el cliente, tratándolo con cortesía y educación. \*Venta con Boletos Empresariales, cupones ponte palomita, cortesías de medios, operativas, compras vía página web, call center aplicación móvil.

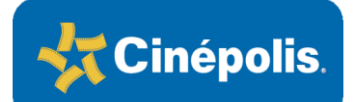

### Venta Manual Técnica de Venta RA-GR-VEMA-CO-02

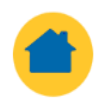

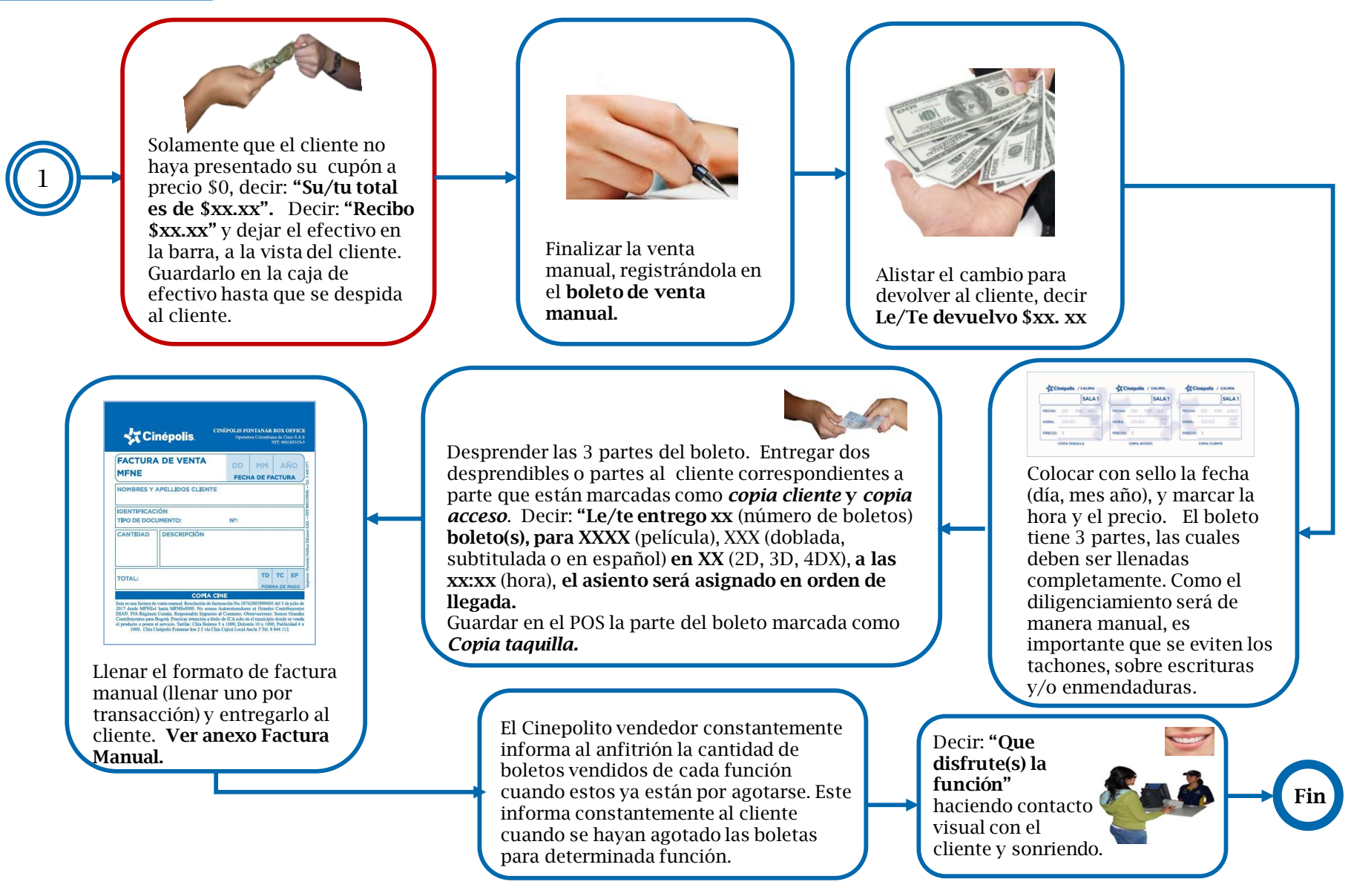

Por cada una de las salas, se dejarán habilitadas el 15% de las butacas a fin de destinarlas para clientes que hayan comprado vía página web, call center o aplicación móvil.

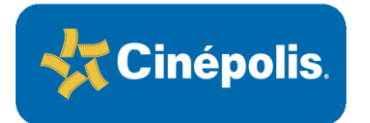

Venta Manual Actividades después de la Venta RA-GR-VEMA-CO-02

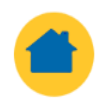

Al final se le debe entregar al cliente: PA FT VTMA CPP.0 Boleto manual por asistente y factura por transacción que considere todos los boletos Cineticker adquiridos No. De Foli Firms del Clienti Fecha Se deben llenar los formatos de venta manual: Bitácora de Venta Manual Bitácora de Venta Manual Formato de Arqueo de Boletos Manuales FORMATO ARQUEO DE BOLETOS MANUALES RA-FT-ARMA-CH-01 FECHA CONJUNTO UNIVERSA Inicial Final Subtotal Fecha **RESTABLECIMIENTO DEL SISTEMA** Hacer corte de boletos para cuadrar ingresos. • Marcar todos los boletos por tipo de espectador, sala y horario de ser posible en una sola transacción para emitir una sola factura. • Anexar a la factura del sistema las copias de las facturas Formato de Arqueo de manuales emitidas para soporte ante la DIAN. **Boletos Manuales** • Anexar los boletos empresariales. • Anexar el soporte levantado en Footprints como comprobante de la falla.

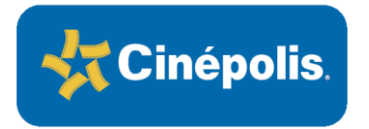

### VENTA MANUAL DULCERIA

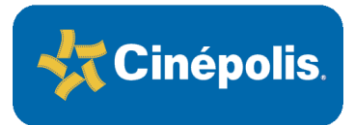

### Venta Manual Consideraciones Importantes Dulcería RA-GR-VEMA-CPP-01

- 1. En caso de fallas en el sistema de Operación, el Responsable del área de Alimentos debe generar un soporte al Responsable de Sistemas para su solución por medio de Footprints, dando aviso vía correo electrónico al Gerente de Alimentos y Bebidas de país, Auditor de país y Gerente Regional de país, por el medio necesario para agilizar la respuesta (para apoyo con solución inmediata del desperfecto). De la misma forma, deberá informar a todo su equipo en el conjunto para que todos estén enterados.
- 2. El conjunto debe contar con un stock de facturas manuales en caso de falla operativa del sistema POS. Así mismo, debe contar con los **habladores informativos** correspondientes para ubicar en el mostrador durante la operación manual.
- 3. Al presentarse la falla, cada punto de venta debe contar con las siguientes herramientas: **Kit de venta manual de dulcería**: Facturas manuales, Calculadora, Bolígrafo, Política de precios impresa con y sin IVA, cosedora. El encargado de alimentos en el momento de falla en el sistema, debe asignar una persona para que entregue las facturas manuales en los puntos de venta y que este pendiente del reabastecimiento, en el momento de la entrega debe llenar la **bitácora de entrega de facturas manuales de dulcería**.
- 4. Durante la venta manual se tendrá en cuenta:
  - Recibir solo pago en efectivo.
  - No se recibirán cupones de promociones con folio, pago con puntos de la tarjeta club Cinepolis, convenios o promociones sin soporte físico. No se reciben pagos con TCC ni Cinecard.
  - Solo se recibirá, cupones convenio empresarial y ponte palomita, con soporte físico, (en este caso el área de comercial de alimentos y bebidas deberá notificar a los conjuntos el precio de la promoción antes de IVA).
- 5. Hay dos tipos de facturas manuales, que NO DEBEN CONFUNDIRSE, las facturas de dulcería y las facturas de coffee tree. Estas no deben intercambiarse por ninguna razón, y se debe ser muy cuidadoso ya que de intercambiarse se tendrán problemas con la DIAN, que pueden ir desde multas hasta el cierre temporal del conjunto por EVASION.
- 6. Una vez restaurado el sistema, el responsable de alimentos y bebidas debe registrar cada una de las ventas de acuerdo a la información de la factura manual en un mismo POS del cine, generando un solo comprobante del POS, es decir e debe registrar todos los productos en una misma transacción.
- 7. Una vez se ha registrado en sistema la venta, se debe enviar a contabilidad, la imagen del el comprobante obtenido por el sistema, y las facturas manuales emitidas. Estas deben ser almacenadas grapadas o cocidas en una misma bolsa, en el cine en el área de ingresos y valores y tener disponible para cualquier verificación interna o externa.
- 8. En caso de necesidad de anular alguna factura, debe escribirse o sellar como ANULADA y trazar una línea diagonal en el documento de factura manual.

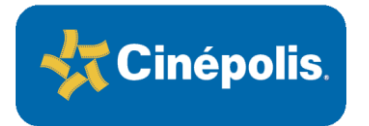

Venta Manual Actividades Antes del Inicio de la Venta en Dulcería RA-GR-VEMA-CO-02

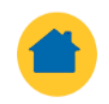

### ACTIVIDADES ANTES DE INICIAR LA VENTA TENER EN CUENTA:

### Responsabilidades del Encargado de Dulcería

- Reportar en Footprints al Responsable de Sistemas y vía correo a responsables la falla del sistema.
- Informar a todo el equipo sobre la caída del sistema.
- Asignar un anfitrión en dulcería para informar a los clientes y un responsable para colocar los habladores.
- Recoger en Gerencia las facturas manuales y entregarlas al responsable de su gestión. Debe entregar a cada uno de los puntos de venta la cantidad de facturas correspondientes a la afluencia, con una cantidad aproximada de 5 por POS.

### <u>Responsabilidades del</u> <u>Anfitrión</u>

- Colocarse en el inicio de la unifila e informar al cliente lo siguiente: En el momento no hay sistema en el cine en ningún punto de venta, solo se reciben pagos en efectivo, no se acumulan puntos con la Tarjeta Club Cinépolis.
- Estar pendiente de cualquier requerimiento y de que el ingreso al punto de venta se realice con fluidez, sin desorden o confusión.

El anfitrión debe permanecer todo el tiempo que no haya sistema.

### <u>Responsable de Entrega de</u> <u>Facturas</u>

- Recibir las facturas manuales por parte del responsable de dulcería, revisar que las facturas correspondan con el área (facturas de dulcería o facturas de coffee tree), contarlas y firmar de recibido la bitácora de registro de entrega de facturas manuales.
- Repartir las facturas entre los responsables de la venta, entregando aproximadamente 5 facturas por POS y verificar la firma del vendedor en la bitácora de entrega de facturas manuales.

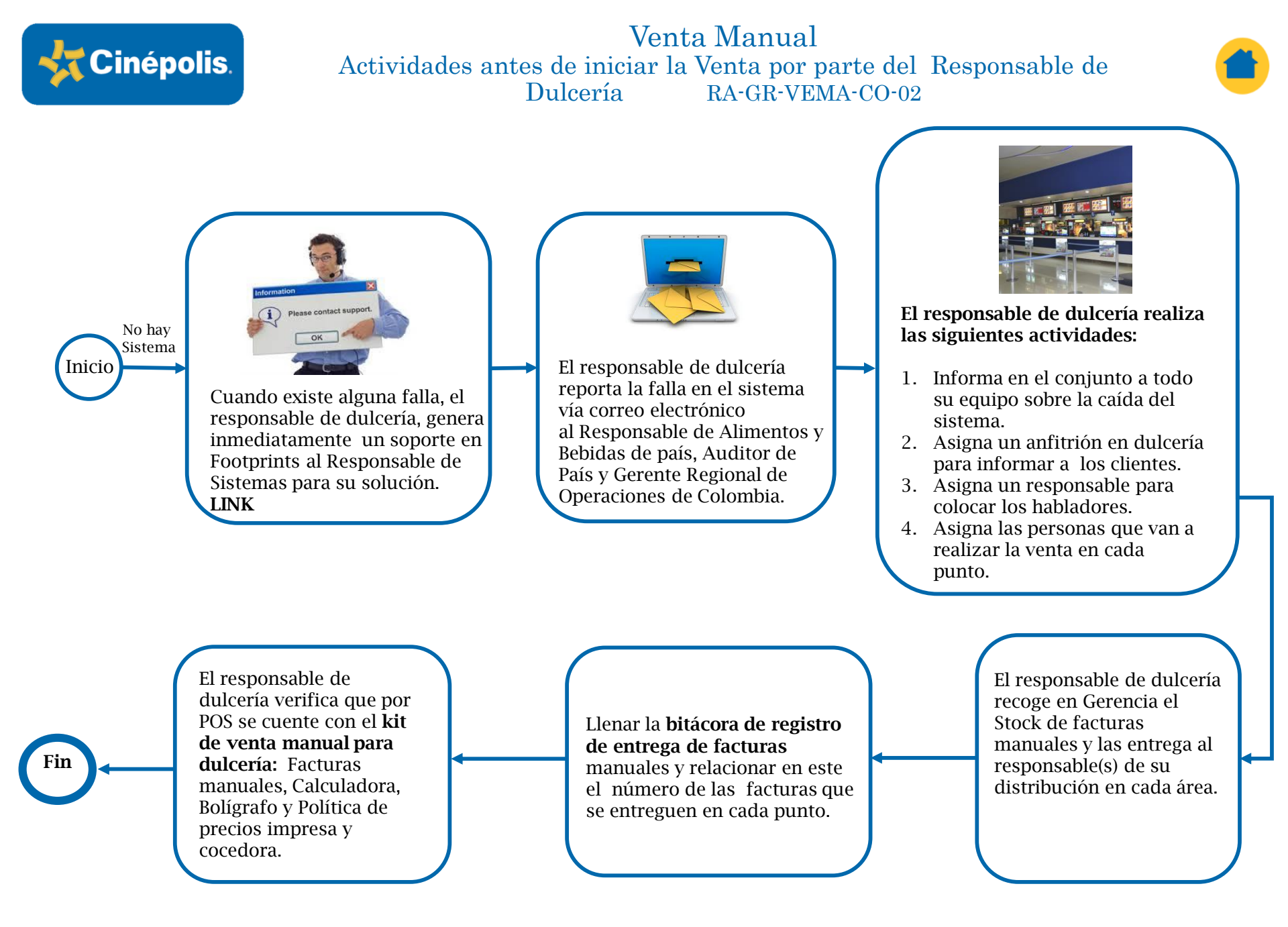

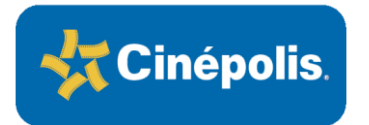

Venta Manual Operación sin Sistema en Dulcería RA-GR-VEMA-CO-02

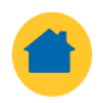

Inicio No hay Sistema El anfitrión designado debe colocarse en el inicio de la fila de dulcería, para informar al cliente lo siguiente: En el momento no hay sistema en el cine en ningún punto de venta, no se acumulan sus

puntos TCC, SOLO PAGO EFECTIVO. El anfitrión debe permanecer todo el tiempo que no haya sistema. El responsable de colocar los habladores/ avisos, los ubica en los lugares acordados con el encargado de dulcería.

El encargado de cada POS recibe al cliente diciendo: Bienvenido a Cinépolis. Seguir la técnica de ventas vigente, que se encuentra a continuación.

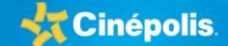

TÉCNICAS DE VENTA – TRADICIONAL REGION ANDINA-COLOMBIA RA-GR-TV-TRA-02

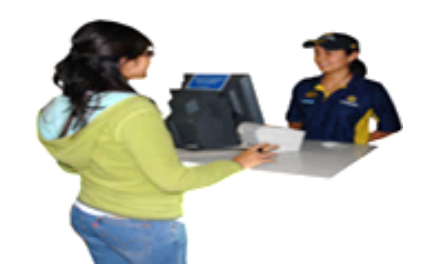

Cada vendedor llama a los clientes al punto de venta. El anfitrión esta pendiente de cualquier requerimiento y de que el ingreso al punto de venta se realice con fluidez, sin desorden o confusión.

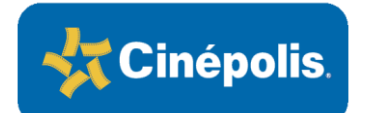

### Venta Manual Técnica de Venta Dulcería RA-GR-VEMA-CO-02

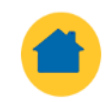

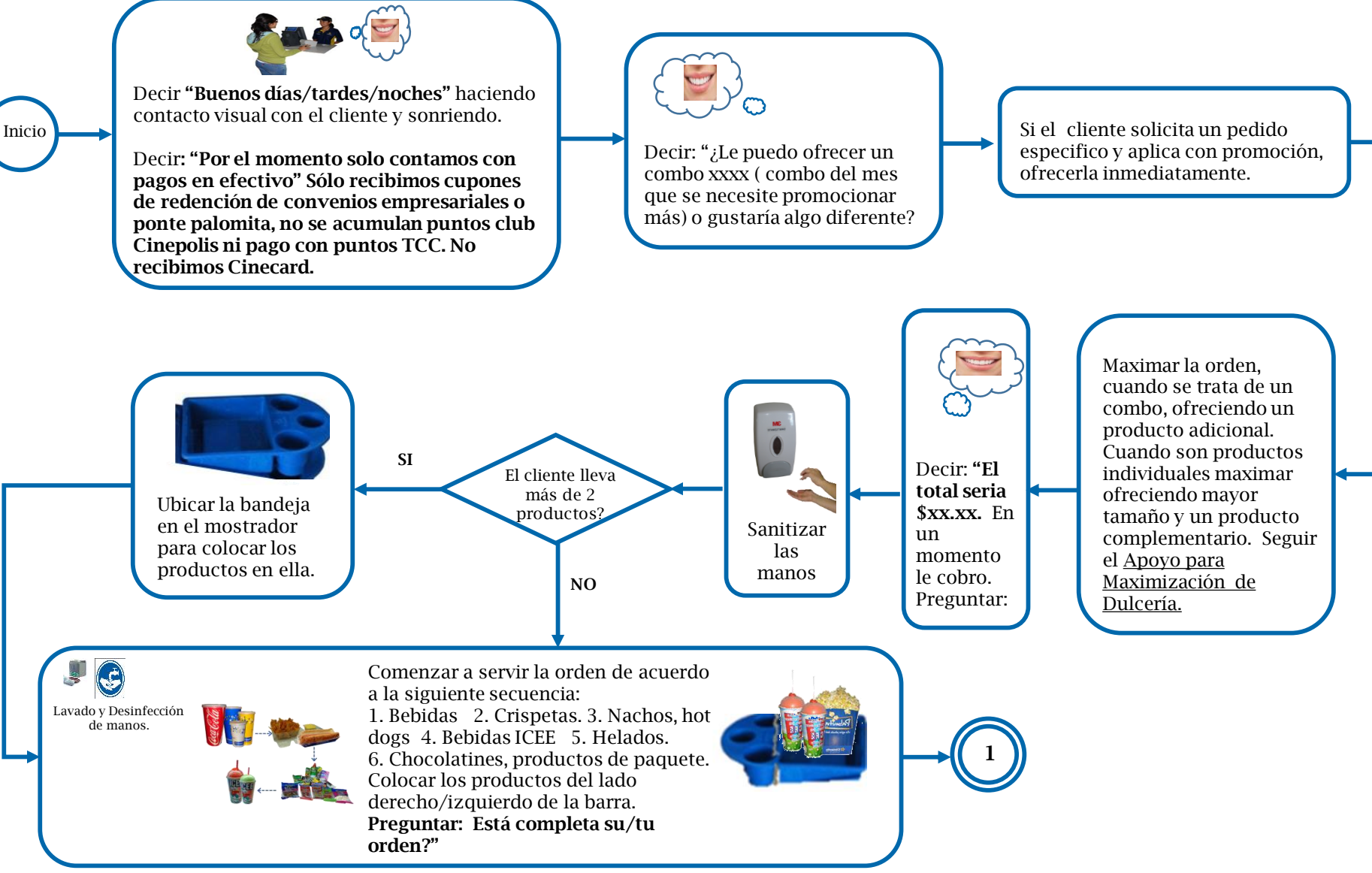

Cuando vemos el símbolo de la sonrisa, es un recordatorio que siempre debemos pensar en sonreír y ser amable con el cliente, tratándolo con cortesía y educación.

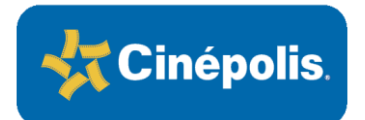

### Venta Manual Técnica de Venta Dulcería RA-GR-VEMA-CO-02

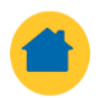

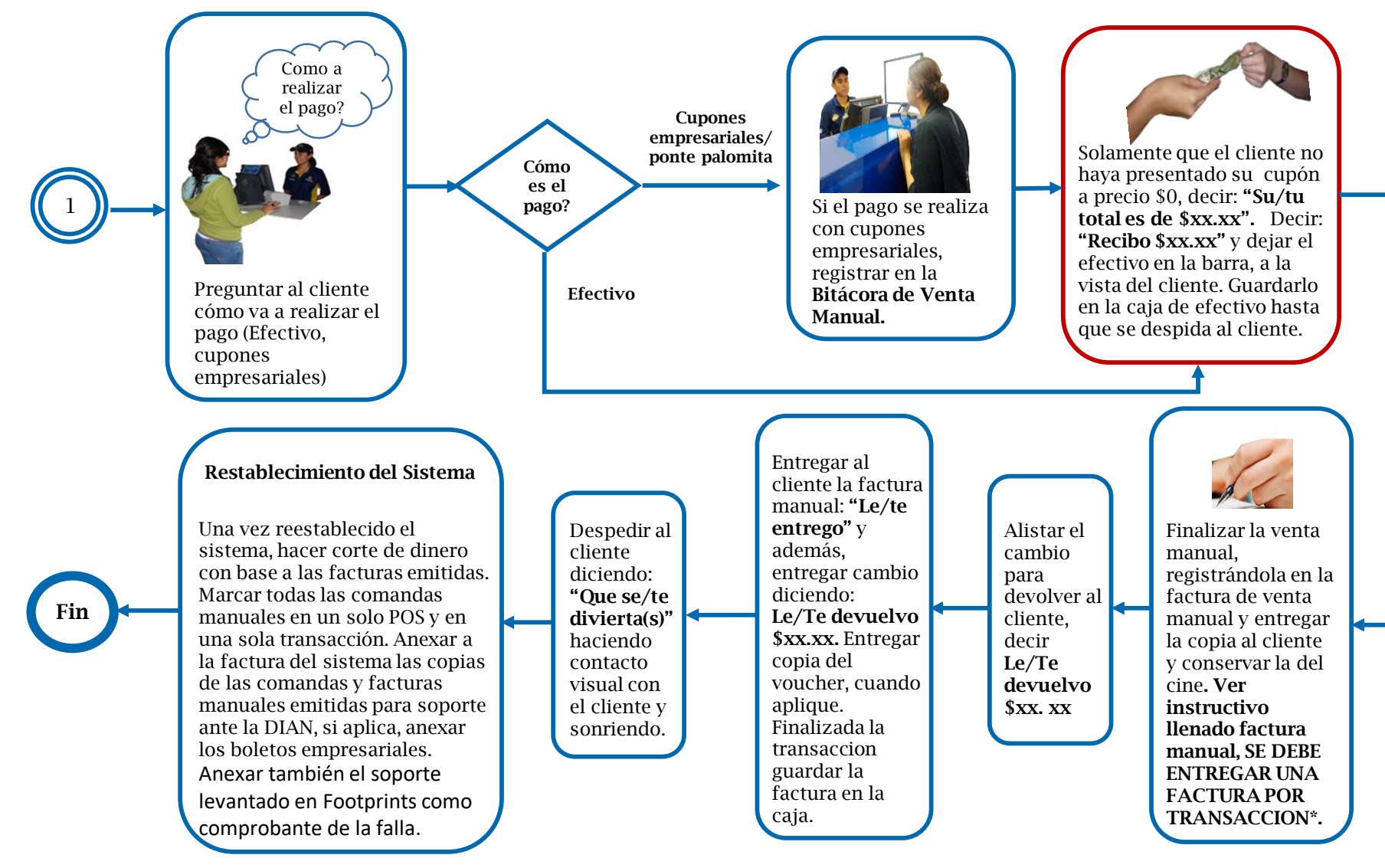

\* Durante la contingencia, el responsable de entrega de las facturas manuales, debe estar pendiente de reabastecer a los puntos o redistribuirlas de acuerdo a la necesidad presentada en cada POS.

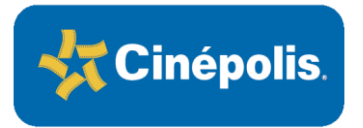

# ANEXOS

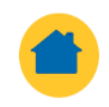

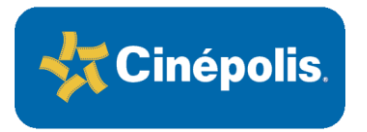

Venta Manual Planilla de Venta Manual RA-GR-VEMA-CO-02

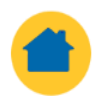

| OPERADORA COLOMBIANA DE CINES S.A.S. | 🚽 Ciné        | polis   |
|--------------------------------------|---------------|---------|
| NIT 900.185.315-3                    |               | points. |
| CONJUNTO                             |               |         |
| DIRECCION                            |               |         |
| RESPONSABLE                          | Caja          |         |
|                                      | Fecha         |         |
|                                      | Folio inicial |         |
| FIRMA                                | Folio Final   |         |
|                                      |               |         |

#### PLANILLA DE CONTROL DE INGRESOS FACTURACION MANUAL (PAPEL)

|              |                | CC       | DOCUMENTO |       |          |             |                |             | MEDIOS DE PAGO |                   |                    |  |
|--------------|----------------|----------|-----------|-------|----------|-------------|----------------|-------------|----------------|-------------------|--------------------|--|
| FACTURA No.  | NOMBRE CLIENTE | ce<br>Ti | IDENTIDAD | VALOR | IMPUESTO | TOTAL VENTA | VISTA O PEOPLE | No. CUPONES | EFECTIVO       | TARJETA<br>DEBITO | tarjeta<br>Credito |  |
|              |                |          |           |       |          |             |                |             |                |                   |                    |  |
|              |                |          |           |       |          |             |                |             |                |                   |                    |  |
|              |                |          |           |       |          |             |                |             |                |                   |                    |  |
|              |                |          |           |       |          |             |                |             |                |                   |                    |  |
|              |                |          |           |       |          |             |                |             |                |                   |                    |  |
|              |                |          |           |       |          |             |                |             |                |                   |                    |  |
|              |                |          |           |       |          |             |                |             |                |                   |                    |  |
| TOTAL VENTAS | 3              |          |           |       |          |             |                |             |                |                   |                    |  |
| FECHA DE CON | SIGNACION      |          |           | BANCO |          |             |                | VALOR       |                | 0                 |                    |  |
|              |                |          |           |       |          |             |                |             |                | 071               | IVAL VV            |  |

### LINEAMIENTOS CONTABLES

Reportar planilla con folios utilizados y factura POS que respalda el ingreso a vista y cruza con medios de pago: dulcería: Un POS descargando el total de venta para salida de inventario y registro de efectivo\*.

Taquilla: Un POS para reporte de asistentes a salas y registro de efectivo\*.

 $\cdot$  En caso de contingencia no aplica pago con tarjeta, TCC o cinecard.

 $\cdot$  Se puede utilizar cuando un cliente empresarial requiera una factura de venta no POS.

### **Registro en POS:**

Dulcería: en un solo punto (anexar a la copia de factura manual copia factura POS que respalde ingreso al módulo de facturación). Taquilla: Se ingresa en POS de acuerdo al procedimiento descrito en esta guía.

### Importante!!!!

Las facturas manuales cuentan con resoluciones de facturación autorizadas por la DIAN para control de ingresos fiscales, deben ser resguardadas en Gerencia Conjunto conservado un orden cronológico y numérico para su utilización.

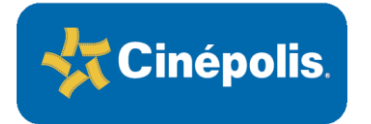

Venta Manual Planilla de Venta Manual - Ejemplo RA-GR-VEMA-CO-02

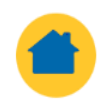

La venta manual se reporta a contabilidad, el mismo día de la contingencia, adjuntando las facturas manuales escaneadas y la planilla diaria.

OPERADORA COLOMBIANA DE CINES S.A.S. NIT 900.185.315-3 CINEPOLIS LIMONAR Cinepolis El Limonar Calle 5 # 69-03 Local 304 Tel: 4850833 Resolución No.18762003890605 05-julio-2017 MLME del 1 al 5000

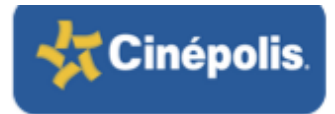

Caja Fecha Folio inicial Folio Final Venta Anticipada

| EACTUDA     |                       | CC       | N-                    | TOTAL VENTA                           | CONCEPTO | FOLIO | FOLIO   | TOTAL    | MEDI              | <u>OS DE PAGO</u>  |   |
|-------------|-----------------------|----------|-----------------------|---------------------------------------|----------|-------|---------|----------|-------------------|--------------------|---|
| No.         | NOMBRE CLIENTE        | CE<br>TI | NO.<br>IDENTIFICACIÓN | CACIÓN COP (Cupones INICIAL F<br>No.) |          | FINAL | BOLETOS | EFECTIVO | TARJETA<br>DEBITO | TARJETA<br>CREDITO |   |
| MLME-0490   | RUBIEL VARGAS         | CC       | 91497137              | 11,000.00                             | 2        | 3009  | 3010    | 2        | 11,000.00         |                    |   |
| MLME-0491   | HECTOR GIL            | CC       | 10526236              | 11,000.00                             | 2        | 3011  | 3012    | 2        | 11,000.00         |                    |   |
| MLME-0492   | HUGO RENDON           | CC       | 10544098              | 44,000.00                             | 8        | 3013  | 3020    | 8        | 44,000.00         |                    |   |
| MLME-0493   | ADIELA GARCIA         | CC       | 34537751              | 11,000.00                             | 2        | 3021  | 3022    | 2        | 11,000.00         |                    |   |
| MLME-0494   | HOMERO CASTRO         | CC       | 10527752              | 11,000.00                             | 2        | 3023  | 3024    | 2        | 11,000.00         |                    |   |
| MLME-0495   | AMPARO LOPEZ          | CC       | 34538605              | 44,000.00                             | 8        | 3025  | 3032    | 8        | 44,000.00         |                    |   |
| MLME-0496   | ISABEL LOZADA         | CC       | 66767305              | 5,500.00                              | 1        | 3033  | 3033    | 1        | 5,500.00          |                    |   |
| MLME-0497   | ISABEL GOMEZ          | CC       | 34554680              | 11,000.00                             | 2        | 3034  | 3035    | 2        | 11,000.00         |                    |   |
| MLME-0498   | LUISA FERNANDA CORTES | CC       | 1144072508            | 275,000.00                            | 50       | 3036  | 3085    | 50       | 275,000.00        |                    |   |
| MLME-0499   | VICTOR BARRERA        | CC       | 1032367082            | 110,000.00                            | 20       | 3086  | 3105    | 20       | 110,000.00        |                    |   |
| MLME-0500   | FABIO RIVERA          | CC       | 1030537027            | 55,000.00                             | 10       | 3106  | 3115    | 10       | 55,000.00         |                    |   |
| TOTAL VENTA | AS                    |          |                       | 2 541 000 00                          | 315      |       |         | 462.00   | 2 541 000 00      | -                  | - |

#### INFORME DIARIO DE FACTURACION

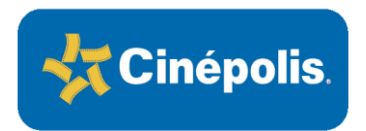

Venta Manual Factura usada en caso de un evento RA-GR-VEMA-CO-02

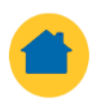

**Aplica solo para eventos:** En caso de ventas empresariales donde el cliente solicite factura, adicional a la del sistema, deberá entregase una factura manual. En este aso, se pude recibir pagos con tarjeta.

| Ej. Facturació                                                                                                    | n cupones PP                                                                                                    |
|----------------------------------------------------------------------------------------------------|----------------------------------------------------------------------------------------------------|
| CINÉPOLIS LIMONAR BOX OFFICE<br>Operadora Columbiana de Clines S.A.S<br>NTT: 900185315-3                                                                                                    | CINÉPOLIS LIMONAR BOX OFFICE<br>Operadora Columbara de Care 5 A.5<br>NTT: 90015315-3                                                                                                    |
| FACTURA DE VENTA<br>MLME Nº 0001 FECHA DE FACTURA                                                                                                    | FACTURA DE VENTA<br>MLME Nº 0002 FECHA DE FACTURA                                                                                                    |
| NOMBRES Y APELLIDOS CLIENTE                                                                                                    | NOMBRES Y APELLIDOS CLIENTE<br>MODICIO OVOZCO COLOUCA                                                                                                    |
| IDENTIFICACIÓN<br>TIPO DE DOCUMENTO: C.C. №: (030536649                                                                                                    | IDENTIFICACIÓN<br>TIPO DE DOCUMENTO: CC Nº: 7632658                                                                                                    |
| CANTIDAD DESCRIPCIÓN<br>ZS PP.                                                                                                    | CANTIDAD DESCRIPCIÓN                                                                                                    |
| TOTAL: # 37,5002 TD TC EF                                                                                                    | TOTAL: 4 SS 000 TD TC EF                                                                                                    |
| COPIA CINE                                                                                                    | COPIA CINE                                                                                                    |
| Eng on the future diverse meaning. Resentation of the future flow No. 1157(2):03060065 doi: 36.5 giblio for<br>2017 dates MLMER. The based MLH. 2000. No. some Anterestendeness of Resentation Control Controlling-test<br>DANN. 1005. Registering Controls. Expression: Some Anterestendeness of Resentation Control Control Resentation<br>(Control Resentation). In Control Resentation (Control Resentation). In Control Control Resentation<br>Control Resentation (Control Resentation). In Control Resentation (Control Resentation). In Control Resentation<br>Control Resentation (Control Resentation). In Control Resentation (Control Resentation). In Control Resentation (Control Resent | Ene cara facara de varia mesal. Roudeción de festimosion Na. 11/FOOM90006 d 54 de juliori<br>2017 de del XIA del 1 de las Ma SLAS 3000 nomes na destructoredan en Gandas Cambridones<br>romación a fabria de L'A solo en el manifejo dende av sudi el produce o presta el rencio. Tartía<br>Cale Bolesa for 1000. Cal Casepola El Limentor Cale 9 de 400 Les 100 Tet 41 40003.<br>A Calita de las Cales de las consecuentes de las consecuentes de las |

La diferencia entre factura de contingencia y factura de un evento PP es la <u>consignación del efectivo</u>:

\* En <u>contingencia</u> lo recibe ETV ya que es ingreso operativo registrado en VISTA y,
\* En <u>evento</u> se consigna en bancos para registro directo en People Soft.

Las facturas manuales se resguardan en orden numérico y cronológico para presentación ante la Autoridad Fiscal.

### **IMPORTANTE**:

La venta manual se reporta a Contabilidad el mismo día del evento adjuntando facturas manuales escaneadas, planilla diaria y consignación.

### Depósito o Consignación en el Banco

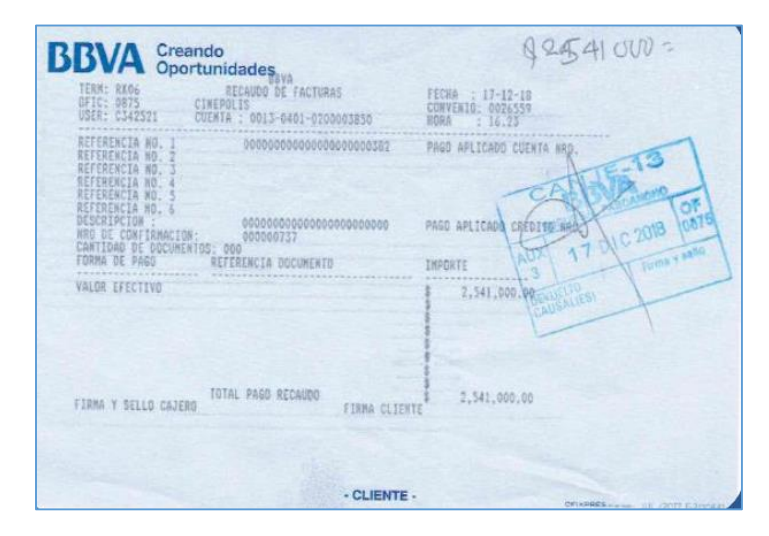

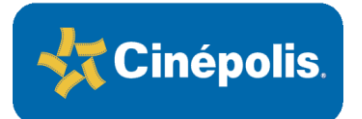

### Venta Manual **Boleto Manual Taquilla** RA-GR-VEMA-CO-02

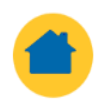

Frente

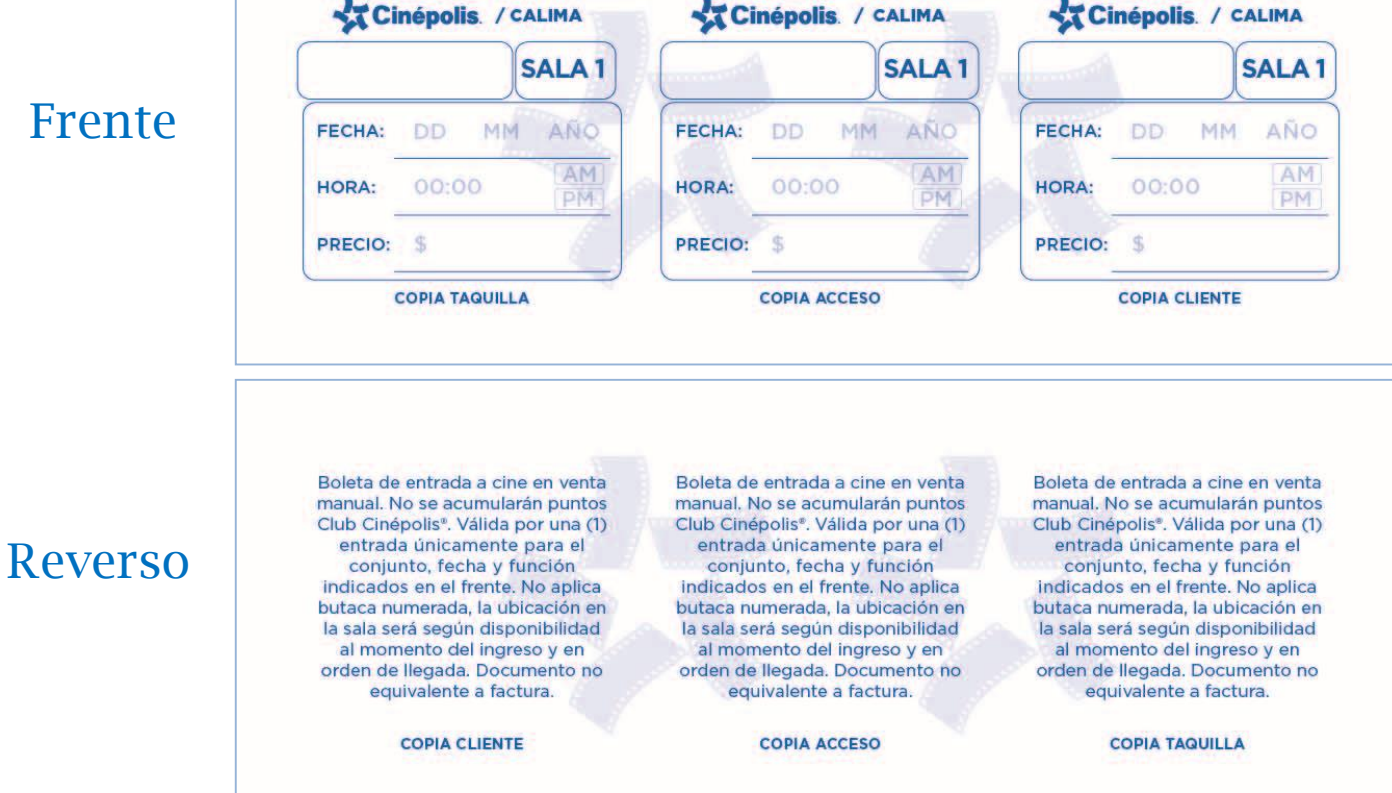

### **Características**

- No es equivalente a factura, es un boleto de control operativo.
- Cada boleto tiene 3 desprendibles; una copia para el cliente, una para el acceso / arquilla y la copia que se queda en la taquilla.

### Recomendaciones

Como el diligenciamiento será de manera manual, es importante que se eviten los tachones, sobre escrituras y/o enmendaduras para evitar que los clientes lo hagan y quieran usarlo otro día alegando que así se lo entregaron.

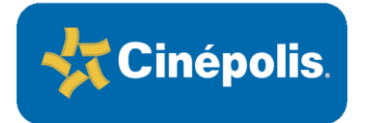

Venta Manual Hablador Counter Taquilla RA-GR-VEMA-CO-02

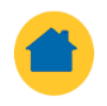

### ESTIMADOS CLIENTES En este momento tenemos fallas en nuestro sistema, por tal motivo informamos: Recibimos solo pagos en efectivo. Disponible la venta de entradas únicamente para funciones del mismo día. No se acumulan puntos presentando la tarjeta Club Cinépolis®. Aplica únicamente la política de precios en ubicación silla general con y sin tarjeta Club Cinépolis®. • No se asignará butaca numerada. La ubicación en sala se asignará en orden de ingreso. • No aplican redenciones de promociones, convenios ni alianzas vigentes. No se recibirán Cortesías ni Boletos Empresariales Ponte Palomita u otros Boletos Empresariales.\* Agradecemos su comprensión y estamos trabajando para solucionar el inconveniente a la brevedad. Cordialmente, **GERENCIA DE CONJUNTO Cinépolis**

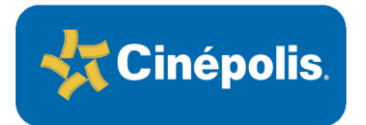

### Venta Manual Factura Manual Taquilla RA-GR-VEMA-CO-02

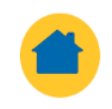

Copia Blanca Cliente Copia Amarilla Cine

| FACTURA<br>MFNE | A DE VENTA        | DD<br>FECH | MM<br>A DE FA | A    | ÑO<br>RA |
|-----------------|-------------------|------------|---------------|------|----------|
| NOMBRES Y       | APELLIDOS CLIENTE | i)         |               |      |          |
| IDENTIFICAC     | IÓN<br>UMENTO:    | Nº:        |               |      |          |
| CANTIDAD        | DESCRIPCIÓN       |            |               |      |          |
| TOTAL:          |                   |            | TD            | тс   | EF       |
|                 | COPIA C           | NE         | FOR           | A DE | PAGO     |

### Características

- Los datos que se recopilan en este formato son los exigidos por la DIAN.
- Cada factura tiene dos copias (blanca y amarilla) y son en papel químico.
- Se diligencia una (1) factura por cada transacción.
- Este formato no será intercambiable entre cines por que cada uno tendrá una resolución de facturación manual única para su local.

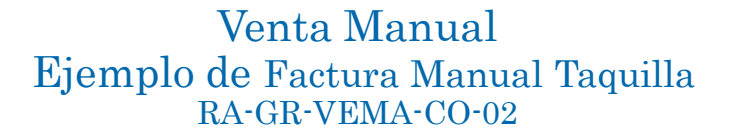

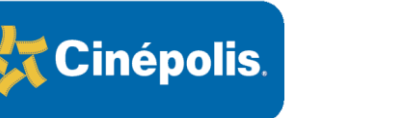

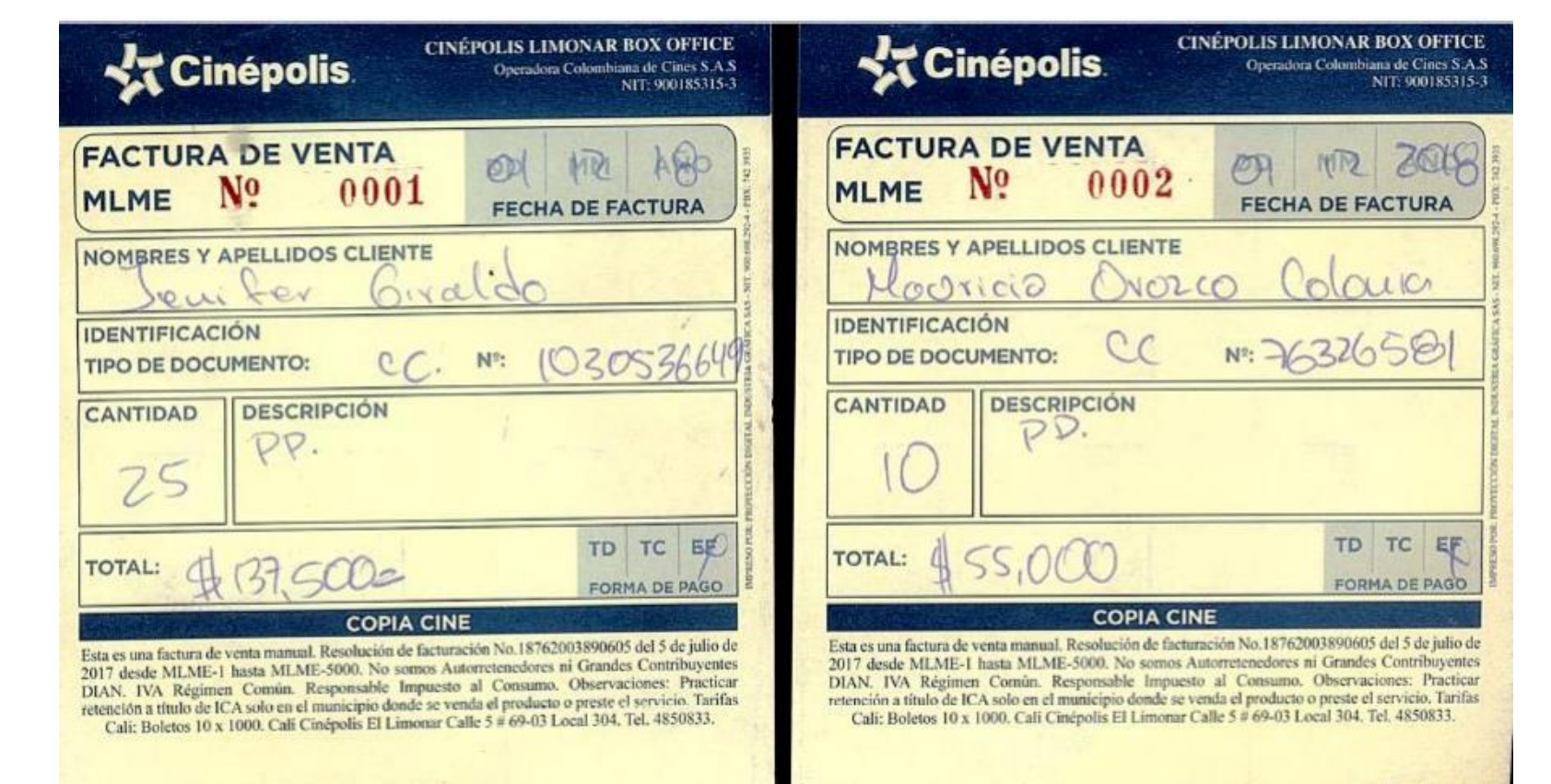

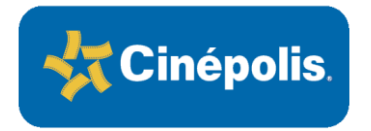

### Venta Manual Bitácora de Venta Manual RA-GR-VEMA-CO-02

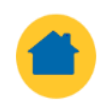

### CONJUNTO

|                                        | No.<br>Confirmación | No Boletos<br>Comprados | Firma del Cliente | Fecha |
|----------------------------------------|---------------------|-------------------------|-------------------|-------|
| Cineticket<br>(Reservacion Pagada)     |                     |                         |                   |       |
|                                        |                     |                         |                   |       |
|                                        |                     |                         |                   |       |
|                                        |                     |                         |                   |       |
|                                        |                     |                         |                   |       |
|                                        | No. De              | e Folio                 | Firma del Cliente | Fecha |
|                                        |                     |                         |                   |       |
|                                        |                     |                         |                   |       |
| Boleto Empresarial,<br>Ponte Palomita, |                     |                         |                   |       |
| Cortesías, Pase Anual.                 |                     |                         |                   |       |
|                                        |                     |                         |                   |       |
|                                        |                     |                         |                   |       |

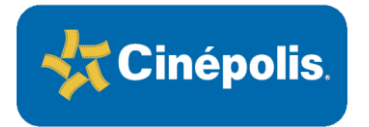

Venta Manual Formato Arqueo Boletos Manuales RA-GR-VEMA-CO-02

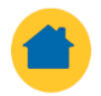

### FORMATO ARQUEO DE BOLETOS MANUALES REGION ANDINA RA-FT-ARMA-CH-01

# UNIVERSAL Inicial Final Subtotal Fecha

Nota:

La diferencia de boletos será cobrada al Gerente de Conjunto al precio más alto de acuerdo a la política vigente de precios emergentes.

CONJUNTO

Existencia fisica de boletos de admisión al:

Más: Consumo de boletos (del periodo de revisión hasta el dia de hoy)

Más: Otros conceptos

FECHA

Resultado = Total de Boletos

Menos: Existencia fisica de boletos de la auditoría anterior dotación de boletos recibidos en el periodo.

Total

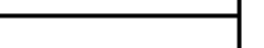

扰 Cinépolis

Firma del Gerente

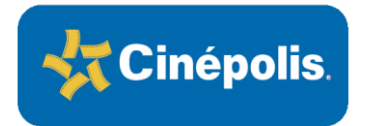

Venta Manual Factura de Venta Manual para Alimentos RA-GR-VEMA-CO-02

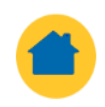

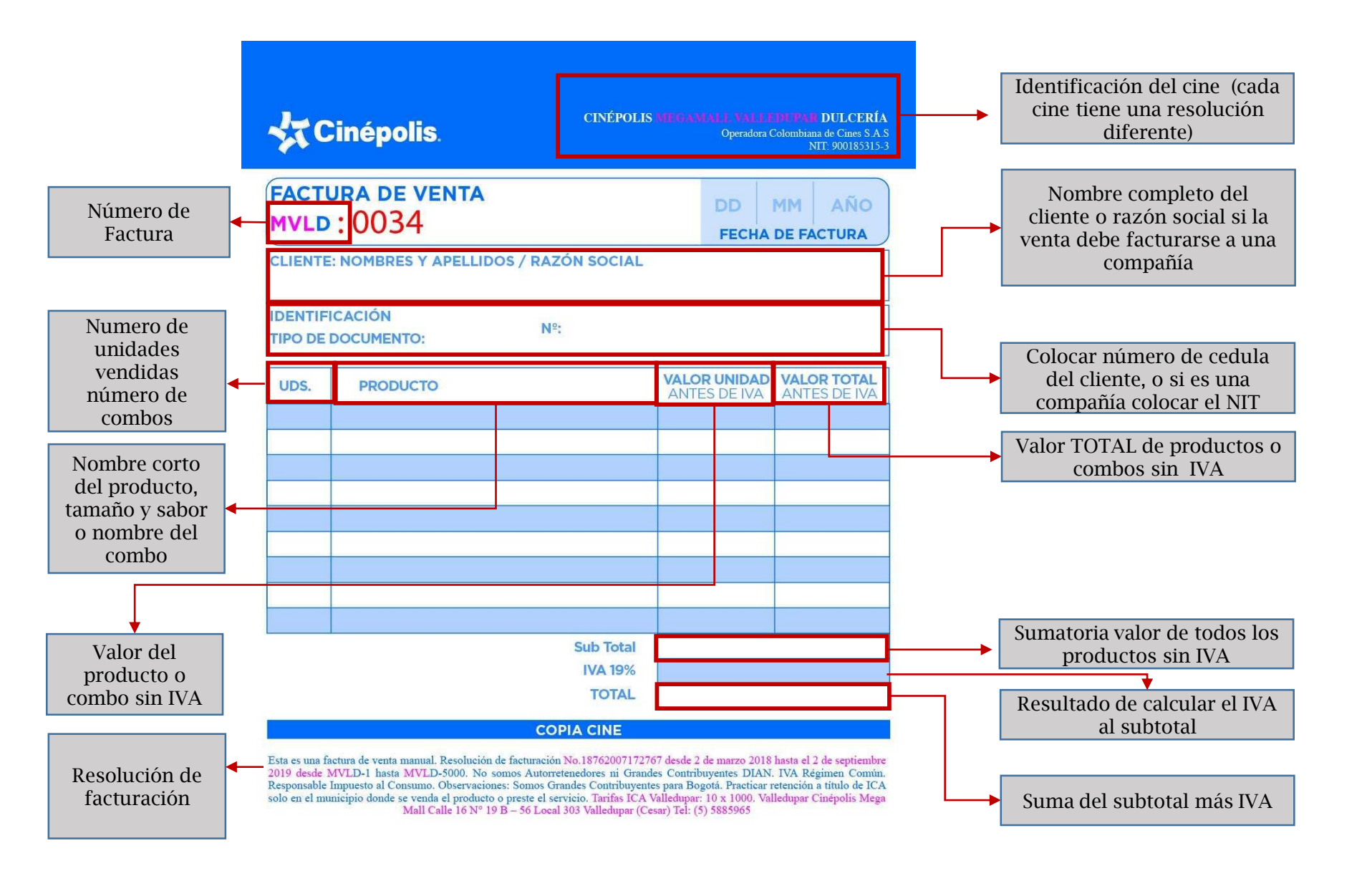

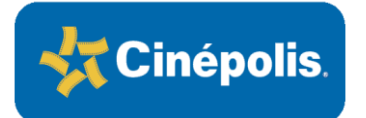

Venta Manual Factura de Venta Manual RA-GR-VEMA-CO-02

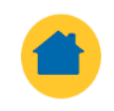

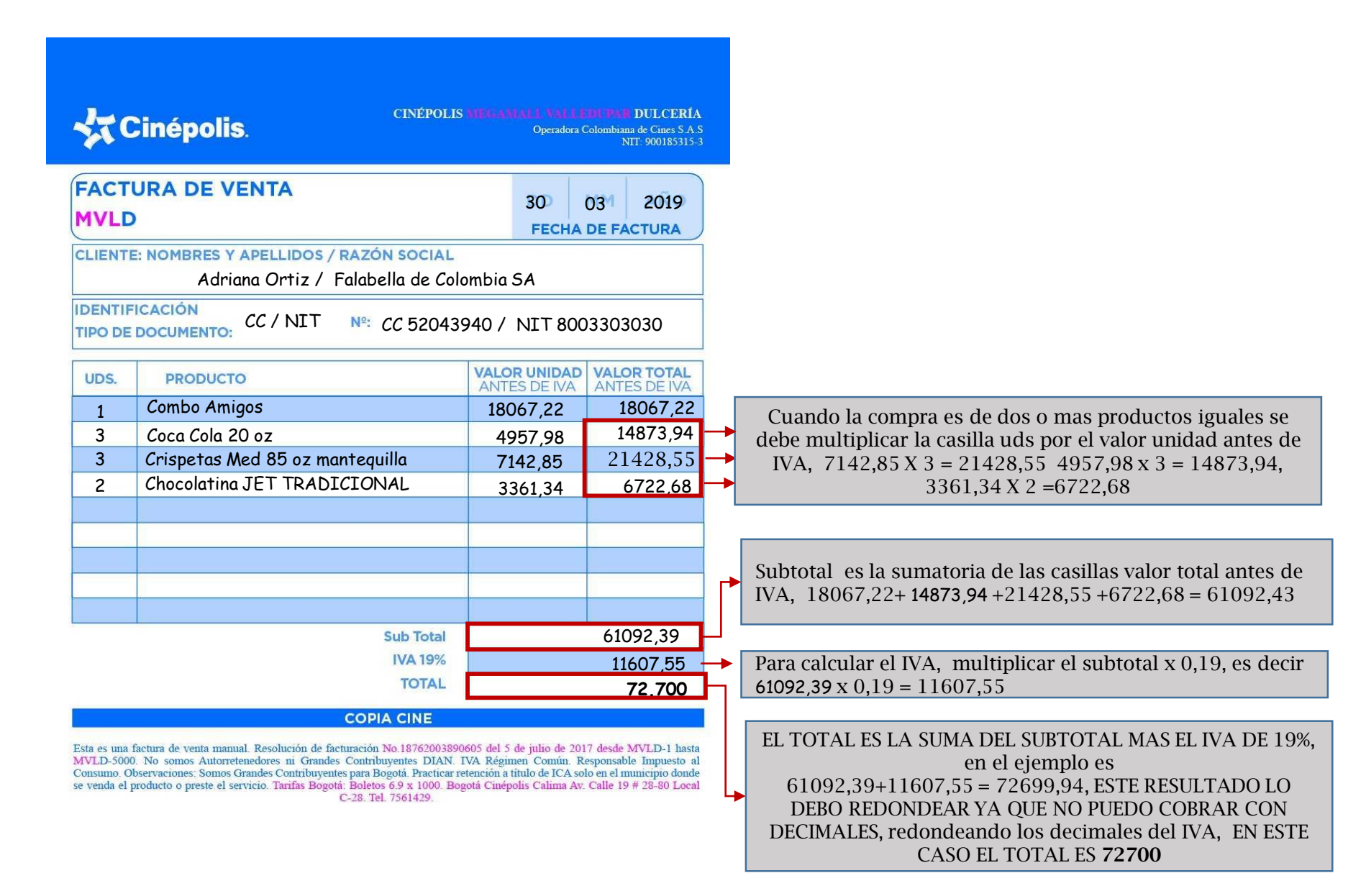

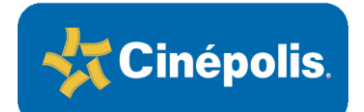

### Venta Manual Factura de Venta Manual para Alimentos VIP RA-GR-VEMA-CO-02

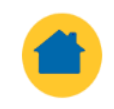

| Sala           | Nº Silla                               | Comand                                                                                                    | lero                     |                                                                                                    |                                                                                                    |                                                                              |                                                                            | FACTURA<br>DE VENTA                                                                                                    | MEND : OO                                                                                                    | 001                                                                                                    |  |
|----------------|----------------------------------------|----------------------------------------------------------------------------------------------------|--------------------------|----------------------------------------------------------------------------------------------------|----------------------------------------------------------------------------------------------------|------------------------------------------------------------------------------|----------------------------------------------------------------------------|----------------------------------------------------------------------------------------------------|----------------------------------------------------------------------------------------------------|----------------------------------------------------------------------------------------------------|--|
| Cant, COMB     | 05                                     | VALOR UNIDAD                                                                                                    | VALOR UNIDAD VALOR TOTAL |                                                                                                    |                                                                                                    |                                                                              |                                                                            |                                                                                                    | CRISPETAS                                                                                                    |                                                                                                    |  |
|                |                                        | ANTES DE INA                                                                                                    | ANTE                     | SIDE INA                                                                                                    | -                                                                                                    |                                                                              |                                                                            |                                                                                                    |                                                                                                    |                                                                                                    |  |
|                |                                        | ANTES DE IVA                                                                                                    | AN'E                     | S DE IVA                                                                                                    | -                                                                                                    |                                                                              |                                                                            |                                                                                                    |                                                                                                    |                                                                                                    |  |
|                |                                        | AKTES DE NA                                                                                                    | ANTE                     | S EE WA                                                                                                    | -                                                                                                    |                                                                              |                                                                            |                                                                                                    |                                                                                                    |                                                                                                    |  |
| Cart P.M.G. BF | BIDAS                                  | VALOR UNEDAD                                                                                                    | VALO                     | R TOTAL                                                                                                    | Cant J                                                                                                    | MG.                                                                          |                                                                            | TAS                                                                                                    | VALOR UNIDAD                                                                                                    | VALOR TO                                                                                                    |  |
|                | and a                                  | ANTES DE WA                                                                                                    | ANTE                     | SEE (VA                                                                                                    | Com / Mor Charles                                                                                                    |                                                                              | ANTES DE TIA                                                               | ANTES SK                                                                                                    |                                                                                                    |                                                                                                    |  |
|                |                                        | ANTES DE IVA                                                                                                    | ((ANTE                   | SEEWAN                                                                                                    |                                                                                                    | Ш                                                                            | L                                                                          |                                                                                                    | ANTES DE FVA                                                                                                    | ATES                                                                                                    |  |
|                |                                        | ANTES BEINA                                                                                                    | ANT                      | S DE IVA                                                                                                    |                                                                                                    | Ш                                                                            | _                                                                          |                                                                                                    | ANTES DE MA.                                                                                                    | ANTISTE                                                                                                    |  |
|                |                                        | ANTES DE IVA                                                                                                    | AN72                     | SDE WALL                                                                                                    | L.                                                                                                    | ш                                                                            |                                                                            |                                                                                                    | ANTES DE //A                                                                                                    | ATEN                                                                                                    |  |
| NACHOS         |                                        | VALOR UNIDAD                                                                                                    | VALO                     | R TOTAL                                                                                                    | ARFO                                                                                                    | 05                                                                           |                                                                            |                                                                                                    | VALOR UNIDAD                                                                                                    | VALOR TO                                                                                                    |  |
|                |                                        | ANTES DE IVA                                                                                                    | ANTE                     | S DE INA                                                                                                    |                                                                                                    | T                                                                            |                                                                            |                                                                                                    | ANTES DE INV                                                                                                    | MIGH                                                                                                    |  |
| ant, EXTRAS    |                                        | VALOR UNIDAD                                                                                                    | VALO                     | RTOTAL                                                                                                    | Cant                                                                                                    | DULCE                                                                        | S DE VIT                                                                   | RINA                                                                                                    | VALOR UNIDAD                                                                                                    | VALOR TO                                                                                                    |  |
|                |                                        | ANITES DE IVA                                                                                                    | ANTE                     | SEEINA                                                                                                    | $\vdash$                                                                                                    |                                                                              |                                                                            |                                                                                                    | ANTISOLAR                                                                                                    | ANTES SE                                                                                                    |  |
| _              |                                        | ANTER CELINA                                                                                                    | Ano                      | 112.114                                                                                                    |                                                                                                    |                                                                              |                                                                            |                                                                                                    | ANTES DE THE                                                                                                    | will538                                                                                                    |  |
|                | 1.1.1.1.1.1.1.1.1.1.1.1.1.1.1.1.1.1.1. |                                                                                                    |                          |                                                                                                    |                                                                                                    |                                                                              |                                                                            |                                                                                                    |                                                                                                    |                                                                                                    |  |
| Cocina         | Internacional                          |                                                                                                    |                          |                                                                                                    |                                                                                                    |                                                                              |                                                                            |                                                                                                    | <b>1</b>                                                                                                    |                                                                                                    |  |
| Sala           | Nº Silla                               | Comano                                                                                                    | 1610                     |                                                                                                    |                                                                                                    |                                                                              |                                                                            | FACTURA<br>DE VENTA                                                                                                    | MEND: OO                                                                                                    | 001                                                                                                    |  |
| Cant ESPRE     | \$50                                   | VALOR UNIDAD                                                                                                    | VALO                     | RTOTAL                                                                                                    | Curt                                                                                                    | OCO:                                                                         | octubia                                                                    | -                                                                                                    | VALOR UNIDAD                                                                                                    | VALOR TO                                                                                                    |  |
|                | 350                                    | ANTES BERVA                                                                                                    | ANTE                     | ANTES DE IVA                                                                                                    | Carle REPUSIER                                                                                                    |                                                                              | Joi Liuk                                                                   |                                                                                                    | ANTES DE NA                                                                                                    | ANTES SE                                                                                                    |  |
| 1              |                                        | ANTES DEIVA                                                                                                    | ANTE                     | S D C IVA                                                                                                    |                                                                                                    | į.,                                                                          |                                                                            |                                                                                                    | ANTE-DECID                                                                                                    | AMPAS DC                                                                                                    |  |
| Cant P.M.      | BEBIDAS CALIENTES                      | VALOR UNIDAD                                                                                                    | VALO                     | RTOTAL                                                                                                    | Cant                                                                                                    | P. M                                                                         | FRAPE                                                                      | ES / SMOOTHIES                                                                                                    | VALOR UNIDAD                                                                                                    | VALOR TO                                                                                                    |  |
|                |                                        | ANTES DE INA                                                                                                    | ANTE                     | SEE INA                                                                                                    | -                                                                                                    | 1                                                                            |                                                                            |                                                                                                    | ANTELDETVA                                                                                                    | ANTES DE                                                                                                    |  |
|                |                                        | ANTES DE PA                                                                                                    | ANTE                     | S DE risé                                                                                                    | -                                                                                                    | 4                                                                            | -                                                                          |                                                                                                    | ANTES DE TYA                                                                                                    | MISSE                                                                                                    |  |
|                |                                        | ANTES DE IVA                                                                                                    | ANTE                     | 5 DE IYAN                                                                                                    | -                                                                                                    | -                                                                            | -                                                                          |                                                                                                    | WALEPOE UM                                                                                                    | MULS DE                                                                                                    |  |
|                |                                        | VALOD UNIDAD                                                                                                    | VIIA                     | I DE TRA                                                                                                    | -                                                                                                    | ц.,                                                                          |                                                                            |                                                                                                    | VALOD UMDAD                                                                                                    | VALOR TO                                                                                                    |  |
| Cant, P, M, M  | AALTEADAS                              | VALUE DREUND                                                                                                    | WALLS .                  | K IUIAL                                                                                                    | Cant                                                                                                    | P M                                                                          | MALTH                                                                      | ADAS                                                                                                    | BALSH UNDAD                                                                                                    | VADJK IU                                                                                                    |  |
|                |                                        | A A 1 T - L - T - L - T - T |                          | CHE (MAIN)                                                                                                    | 1.000                                                                                                    | 117                                                                          |                                                                            |                                                                                                    | MATES OF MR                                                                                                    | ANTIC: NO.                                                                                                    |  |
| _              |                                        | ANTER BEINA                                                                                                    | Alde                     | SEE IVA                                                                                                    | <u> </u>                                                                                                    | H                                                                            |                                                                            | 0.049.0                                                                                                    | ANTES DE TVA                                                                                                    | ANTES DE L                                                                                                    |  |
| Cant (BCO)     | x                                      | ANTES BEINA                                                                                                    | ANTE                     | S DE INA<br>S DE INA                                                                                                    | VAL                                                                                                    | RUN                                                                          | IDAD                                                                       | VALOR TOTAL                                                                                                    | ANTES DE VIA<br>ANTES DE VIA                                                                                                    | ANTES DE<br>ANTES DE                                                                                                    |  |
| Cant CREPA     | 5                                      | ANTES DE MA                                                                                                    | ANDE                     | S DE IVA<br>S DE IVA                                                                                                    | VAL                                                                                                    | OR UN                                                                        | IDAD<br>164                                                                | VALOR TOTAL<br>ANTES DE DW                                                                                                    | ANTES DE IVA<br>ANTES DE IVA<br>EXTRAS                                                                                                    | ANTES DE<br>ANTES DE                                                                                                    |  |
| Cant CREPA     | 5                                      | ANTES SELVA                                                                                                    | ANTE                     | S DE IVA<br>S DE IVA                                                                                                    | VAU<br>AB                                                                                                    | OR UN                                                                        | IDAD<br>IKA<br>IKA                                                         | VALOR TOTAL<br>ANTES DE INV<br>ANTES DE INV                                                                                                    | ANTES DE TAN<br>ANTES DE TAN<br>EXTRAS                                                                                                    | ANTES DE L                                                                                                    |  |
| Cant CREP!     | 5                                      | ANTES BETWE                                                                                                    | ANTE                     | S DE IVA                                                                                                    | VAL<br>AB                                                                                                    | UN UN<br>TESTA<br>TESTOR                                                     | IDAD<br>rca<br>rca<br>rca                                                  | VALOR TOTAL<br>ANTES DE INV<br>ANTES DE INV<br>ANTES DE INV                                                                                                    | ANTES DE TAN<br>ANTES DE TAN<br>EXTRAS<br>VALOR UNIDAD                                                                                                    | ANTES DE L<br>ANTES DE L<br>VALOR TO                                                                                                    |  |
| Cant CREPA     | 5                                      | ANTESTENA                                                                                                    | ANTE                     | S DE INA<br>S DE INA                                                                                                    | VALU<br>AB<br>AB                                                                                                    | DR UN<br>TESCA<br>TESCA<br>TESCA<br>TESCA                                    | IDAD<br>rca<br>rca<br>rva<br>rva                                           | WALOR TOTAL<br>ANTES DE DW<br>ANTES DE DW<br>ANTES DE DW<br>ANTES DE DW                                                                                              | MATES DE VAL<br>ANTES DE VAL<br>EXTRAS<br>VALOR UNIDAD<br>ANTES DE VAL                                                                                                    | ANTES DE L<br>ANTES DE L<br>VALOR TO<br>ANTES DE L                                                                                                    |  |
| Gant CREPA     | 5                                      | ANTESTERNA                                                                                                    | PAN 1                    | SDE INA<br>SDE INA<br>SDE INA<br>DUESO                                                                                          | VAU<br>Ab<br>Ab<br>Ab<br>VAU                                                                                          | DR UN<br>TESCA<br>TESCA<br>TESCA<br>TESCA<br>TESCA                           | IDAD<br>ISA<br>ISA<br>ISA<br>ISAD                                          | WALOR TOTAL<br>ANTES DE DW<br>ANTES DE DW<br>ANTES DE DW<br>ANTES DE DW<br>WALOR TOTAL                                                                               | ANTES DE VA<br>ANTES DE VA<br>EXTRAS<br>VALOR UNIDAD<br>ANTES DE VA<br>EXTRAS                                                                                                    | ANTES DE L<br>ANTES DE L<br>VALOR TO<br>ANTES DE L                                                                                                    |  |
| Cant CREPA     | 5                                      | ANTESTEN                                                                                                    | PAN I<br>B I G           | SDE INA<br>SDE INA<br>SDE INA                                                                                                   | VAL<br>AB<br>AB<br>VAL<br>AB                                                                                          | DR UN<br>TES DE<br>TES DE<br>TES DE<br>TES DE                                | IDAD<br>fra<br>fra<br>fra<br>fra<br>IDAD<br>fra                            | WALOR TOTAL<br>ANTES DE DW<br>ANTES DE DW<br>ANTES DE DW<br>ANTES DE DW<br>WALOR TOTAL<br>ANTES DE DW                                                                | ANTES DE VA<br>ANTES DE VA<br>EXTRAS<br>VALOR UNIDAD<br>ANTES DE VA<br>EXTRAS                                                                                                    | ANTES DE L<br>ANTES DE L<br>VALOR TO<br>ANTES DE L                                                                                                    |  |
| Cant CREPA     | 5                                      | ANTESTEN                                                                                                    | PAN 1<br>B-1 G           | STE WA                                                                                                    | VALI<br>AS<br>AS<br>VALI<br>AS                                                                                        | OR UN<br>TESOR<br>TESOR<br>TESOR<br>OR UN<br>TESOR                           | IDAD<br>rsa<br>rsa<br>rsa<br>rsa<br>rsa<br>rsa<br>rsa<br>rsa<br>rsa<br>rsa | VALOR TOTAL<br>ANTES DE INV<br>ANTES DE INV<br>ANTES DE INV<br>VALOR TOTAL<br>ANTES DE INV<br>ANTES DE INV<br>ANTES DE INV                                           | MATES DE NA<br>ANTES DE NA<br>EXTRAS<br>VALOR UNIDAD<br>ANTES DE NA<br>EXTRAS                                                                                                    | ANTES DE L<br>ANTES DE L<br>VALOR TO<br>ANTES DE L                                                                                                    |  |
| Cant CREPA     | 5                                      | ANTESTITA                                                                                                    | PAN 1                    | STE IVA<br>SCE IVA<br>DUESO<br>R DAMED                                                                                          | VALU<br>201<br>201<br>201<br>201<br>201<br>201<br>201<br>201<br>201<br>201                                            | DR UN<br>TESDE<br>TESDE<br>TESDE<br>TESDE<br>TESDE<br>TESDE                  | 10AD<br>15A<br>15A<br>15A<br>15A<br>15A<br>15A<br>15A<br>15A<br>15A<br>15A | VALOR TOTAL<br>ANTES DE DW<br>ANTES DE DW<br>ANTES DE DW<br>VALOR TOTAL<br>ANTES DE DW<br>ANTES DE DW<br>ANTES DE DW<br>ANTES DE DW<br>ANTES DE DW                   | MITES DE TAR<br>ANTES DE TAR<br>EXTRAS<br>VALOR UNEDAD<br>ANTES DE TAR<br>EXTRAS                                                                                                    | VALOR TO<br>VALOR TO<br>VALOR TO                                                                                                    |  |
| Cant CREPA     | 5                                      | ANTEST PR                                                                                                    | PAN 1                    | SIDE HOA<br>SIDE HOA<br>SIDE HOA<br>DUESO<br>R DAME O                                                                           | VAU<br>30<br>30<br>30<br>30<br>30<br>40<br>30<br>30<br>30<br>30<br>30<br>30<br>30<br>30<br>30<br>30<br>30<br>30<br>30 | DR UN<br>TESCA<br>TESCA<br>TESCA<br>TESCA<br>TESCA<br>TESCA<br>TESCA         | IDAD<br>16A<br>16A<br>16A<br>16A<br>16A<br>16A<br>16A<br>16A<br>16A<br>16A | VALOR TOTAL<br>ANTES DE DW<br>ANTES DE DW<br>ANTES DE DW<br>WALOR TOTAL<br>ANTES DE DW<br>ANTES DE DW<br>ANTES DE DW<br>ANTES DE DW                                  | ANTIS DE TAL<br>ANTIS DE TAL<br>ANTIS DE TAL<br>EXTRAS<br>VALOR UNIDAD<br>ANTIS DE TAL<br>VALOR UNIDAD<br>ANTIS DE TAL                                                                                                    | VALOR TOT<br>AMTES DE T<br>VALOR TOT<br>AMTES DE T                                                                                                    |  |
| Cant CREPA     | S<br>BAGUI                             | AATESETAA<br>AATESETAA<br>PAPAS                                                                                                    | PAN 1<br>B, 1 G          | SDE INA<br>SDE INA<br>SDE INA<br>DUESO<br>R<br>DUESO<br>R<br>DUESO<br>R<br>DUESO<br>R<br>DUESO<br>R<br>DUESO<br>R<br>DUESO<br>R | VALU<br>AB<br>AB<br>VALU<br>AB<br>AB<br>AB<br>AB                                                                      | DR UN<br>TES DE<br>TES DE<br>TES DE<br>TES DE<br>TES DE<br>TES DE            | IDAD<br>16A<br>16A<br>16A<br>16A<br>16A<br>16A<br>16A<br>16A<br>16A<br>16A | VALOR TOTAL<br>ANTES DE INV<br>ANTES DE INV<br>ANTES DE INV<br>MILES DE INV<br>VALOR TOTAL<br>ANTES DE INV<br>ANTES DE INV<br>ANTES DE INV                           | VALOR UNIDAD<br>ANTE DE VIA<br>EXTRAS<br>VALOR UNIDAD<br>ANTE DE VIA<br>VALOR UNIDAD<br>ANTE DE VIA<br>VALOR UNIDAD<br>ANTE DE VIA                                                                                                    | VALOR TO<br>AMTES DE<br>VALOR TO<br>AMTES DE<br>VALOR TO<br>AMTES DE<br>VALOR TO<br>AMTES DE<br>VALOR TO                                                                                                    |  |
| Cant CREPA     | S                                      | AATESETAA<br>AATESETAA<br>PAPAS                                                                                                    | PAN 1<br>B-1 O           | SDE INA<br>SDE INA<br>SDE INA<br>DUESO<br>R DAMED<br>BI                                                                         | VALU<br>ASS<br>ASS<br>VALU<br>ASS<br>ASS<br>ASS<br>ASS<br>ASS<br>ASS<br>ASS<br>ASS<br>ASS<br>AS                       | AR UN<br>TES DA<br>TES DA<br>TES DA<br>TES DA<br>TES DA<br>TES DA<br>TES DA  | 10A0<br>15A<br>15A<br>15A<br>15A<br>15A<br>15A<br>15A<br>15A<br>15A<br>15A | WALOR TOTAL<br>ANTES DE DW<br>ANTES DE DW<br>ANTES DE DW<br>WALOR TOTAL<br>ANTES DE DW<br>ANTES DE DW<br>ANTES DE DW<br>ANTES DE DW                                  | ANTIS DE VA<br>ANTIS DE VA<br>EXTRAS<br>VALOR UNIDAD<br>ANTIS DE VA<br>VALOR UNIDAD<br>ANTIS DE VA<br>VALOR UNIDAD<br>ANTIS DE VA                                                                                                    | VALOR TO<br>AMTES DE<br>VALOR TO<br>AMTES DE<br>VALOR TO<br>AMTES DE<br>VALOR TO<br>AMTES DE<br>MATES DE                                                                                                    |  |
| Cant CREPA     | S<br>BAGUI                             | AATESETAA<br>AATESETAA<br>PAPAS                                                                                                    | PAN 1<br>B-1 O           | DUESO<br>BUESO<br>BIB                                                                                                    | VAL<br>AB<br>AB<br>VAL<br>AB<br>AB<br>BEDA                                                                            | DR UN<br>TES DE<br>TES DE<br>TES DE<br>TES DE<br>TES DE<br>TES DE            | 10A0<br>15A<br>15A<br>15A<br>15A<br>15A<br>15A<br>15A<br>15A<br>15A<br>15A | VALOR TOTAL<br>ANTES DE DIN<br>ANTES DE DIN<br>ANTES DE DIN<br>VALOR TOTAL<br>ANTES DE DIN<br>ANTES DE DIN<br>ANTES DE DIN<br>ANTES DE DIN                           | ANTES DE VAN<br>ANTES DE VAN<br>EXTRAS<br>VALOR UNIDAD<br>ANTES DE VAN<br>EXTRAS<br>VALOR UNIDAD<br>ANTES DE VAN<br>ANTES DE VAN<br>ANTES DE VAN<br>ANTES DE VAN                                                                                  | VALOR TOT<br>ANTES DE T<br>VALOR TOT<br>ANTES DE T<br>VALOR TOT<br>ANTES DE T<br>VALOR TOT<br>ANTES DE T<br>ANTES DE T                                                                                                    |  |
| Cant CREPA     | S<br>BAGUI                             | AATESETAA<br>AATESETAA<br>PAPAS                                                                                                    | PAN 1<br>B 1 G           | DUESO<br>BUESO<br>BUESO<br>BI<br>BI                                                                                             | VALU<br>All<br>All<br>All<br>All<br>All<br>All<br>All<br>All<br>All<br>Al                                             | DR UN<br>TES DE<br>TES DE<br>TES DE<br>TES DE<br>TES DE                      | 10AD<br>603<br>103<br>103<br>103<br>103<br>103<br>103<br>103<br>103        | VALOR TOTAL<br>ANTES DE DW<br>ANTES DE DW<br>ANTES DE DW<br>VALOR TOTAL<br>ANTES DE DW<br>ANTES DE DW<br>ANTES DE DW<br>ANTES DE DW<br>ANTES DE DW                   | ANTES DE VAS<br>ANTES DE VAS<br>EXTRAS<br>EXTRAS<br>VALOR UNIDAD<br>ANTES DE VAS<br>VALOR UNIDAD<br>ANTES DE VAS<br>VALOR UNIDAD<br>ANTES DE VAS<br>ANTES DE VAS                                                                                  | VALOR TO<br>ANTES DE<br>VALOR TO<br>ANTES DE<br>VALOR TO<br>ANTES DE<br>VALOR TO<br>ANTES DE<br>ANTES DE<br>ANTES DE                                                                                                    |  |
| Cant CREPP     | S<br>BAGUI                             | ANTENENA<br>ANTESEINA<br>PAPAS                                                                                                    | PAN 1<br>B 1 G           | DUESO<br>Black                                                                                                    | VALU<br>All<br>All<br>All<br>All<br>All<br>All<br>All<br>All<br>All<br>Al                                             | AR UN<br>TES DE<br>TES DE<br>TES DE<br>TES DE<br>TES DE                      | 10AD<br>100, 100, 100, 100, 100, 100, 100, 100,                            | VALOR TOTAL<br>ANTES DE TRA<br>ANTES DE TRA<br>ANTES DE TRA<br>VALOR TOTAL<br>ANTES DE TRA<br>ANTES DE TRA<br>ANTES DE TRA<br>ANTES DE TRA                           | ANTES DE YAS<br>ANTES DE YAS<br>EXTRAS<br>VALOR UNIDAD<br>ANTES DE YAS<br>VALOR UNIDAD<br>ANTES DE YAS<br>VALOR UNIDAD<br>ANTES DE YAS<br>ANTES DE YAS<br>ANTES DE YAS                                                                            | VALOR TO<br>ANTES DE<br>VALOR TO<br>ANTES DE<br>VALOR TO<br>ANTES DE<br>VALOR TO<br>ANTES DE<br>ANTES DE<br>VALOR TO<br>ANTES DE<br>VALOR TO<br>ANTES DE                                                                                |  |
| Cant CREPP     | S<br>BAGUI<br>S HAMBURGUESA            | PAPAS                                                                                                    | PAN 1<br>B-1 O           | DUESO<br>Biosina<br>Biosina<br>Biosina<br>Biosina<br>Biosina<br>Biosina<br>Biosina                                              | VALU<br>AR<br>AR<br>AR<br>AR<br>BIDA                                                                                  | A UN<br>IESCA<br>IESCA<br>IESCA<br>IESCA<br>IESCA<br>IESCA<br>IESCA<br>IESCA | IDAD<br>SA<br>NU<br>NU<br>NU<br>NU<br>NU<br>NU<br>NU<br>NU<br>NU           | WALOR TOTAL<br>ANTES DE INA<br>ANTES DE INA<br>ANTES DE INA<br>ANTES DE INA<br>ANTES DE INA<br>ANTES DE INA<br>ANTES DE INA<br>ANTES DE INA                          | ANTES DE VAS<br>ANTES DE VAS<br>EXTRAS<br>VALOR UNIDAD<br>ANTES DE VAS<br>VALOR UNIDAD<br>ANTES DE VAS<br>ANTES DE VAS<br>ANTES DE VAS<br>ANTES DE VAS<br>ANTES DE VAS<br>ANTES DE VAS                                                            | VALOR TOT<br>ANTES DE I<br>VALOR TOT<br>ANTES DE I<br>VALOR TOT<br>ANTES DE I<br>ANTES DE I<br>ANTES DE I<br>ANTES DE I<br>ANTES DE I<br>ANTES DE I<br>ANTES DE I<br>ANTES DE I                                                         |  |
| Cant CREPA     | S<br>BAGUI<br>S HAMBURGUESA            | PAPAS                                                                                                    | PAN 1<br>B-1 O           | DUESO<br>BOESO<br>BOESO<br>BI<br>BI                                                                                             | VALU<br>AR<br>AR<br>AR<br>AR<br>AR<br>AR<br>AR<br>AR<br>AR<br>AR<br>AR<br>AR<br>AR                                    | A UN<br>IESCA<br>IESCA<br>IESCA<br>IESCA<br>IESCA<br>IESCA<br>IESCA          | 10AD<br>10A<br>10A<br>10A<br>10A<br>10A<br>10A<br>10A<br>10A<br>10A        | WALOR TOTAL<br>ANTES DE DIA<br>ANTES DE DIA<br>ANTES DE DIA<br>ANTES DE DIA<br>ANTES DE DIA<br>ANTES DE DIA<br>ANTES DE DIA<br>ANTES DE DIA<br>ANTES DE DIA          | ANTES DEVAS<br>ANTES DEVAS<br>BUTBAS<br>VALOR UNIDAD<br>ANTES DEVAS<br>BUTBAS<br>BUTBAS<br>VALOR UNIDAD<br>ANTES DEVAS<br>VALOR UNIDAD<br>ANTES DEVAS<br>VALOR UNIDAD<br>ANTES DEVAS                                                              | VALOR TOT<br>ANTES DE I<br>VALOR TOT<br>ANTES DE I<br>VALOR TOT<br>ANTES DE I<br>ANTES DE I<br>ANTES DE I<br>ANTES DE I<br>ANTES DE I<br>ANTES DE I<br>ANTES DE I<br>ANTES DE I<br>ANTES DE I                                           |  |
| Cant CREPA     | S<br>BAGUI<br>S HAMBURGUESA            | PAPAS                                                                                                    | PAN d<br>B-1 d           | BI<br>BI<br>BI<br>BI<br>BI<br>BI                                                                                                | VALU<br>An<br>An<br>An<br>An<br>An<br>An<br>An<br>An<br>An<br>An<br>An<br>An<br>An                                    | CR UN<br>TES OR<br>TES OR<br>TES OR<br>TES OR<br>TES OR                      | 1040<br>1040<br>104<br>104<br>104<br>104<br>104<br>104<br>105              | WALDR TOTAL<br>ANTES SE INA<br>ANTES SE INA<br>ANTES SE INA<br>ANTES SE INA<br>ANTES SE INA<br>ANTES SE INA<br>ANTES SE INA<br>ANTES SE INA<br>ANTES SE INA          | Antis DErina<br>Antes DErina<br>EXTRAS<br>EXTRAS<br>EXTRAS<br>EXTRAS<br>EXTRAS<br>EXTRAS<br>EXTRAS<br>VALOR UNDAD<br>Antis DErina<br>Antis DErina<br>Antis DErina<br>Antis DErina<br>Antis DErina<br>Antis DErina<br>Antis DErina<br>Antis DErina | VALOR TOT<br>ANTES DE T<br>VALOR TOT<br>ANTES DE<br>VALOR TOT<br>ANTES DE<br>ANTES DE<br>VALOR TOT<br>ANTES DE<br>ANTES DE<br>ANTES DE<br>ANTES DE<br>ANTES DE                                                                          |  |
| Cant CREPA     | S<br>BACUI<br>S HAMBURGUESA            | PAPAS                                                                                                    | PAN 1                    | DUESO<br>B CETRA<br>B<br>B                                                                                                    | VALU<br>AR                                                                                                    | DR UN<br>TESOR<br>TESOR<br>TESOR<br>TESOR                                    | 10AD<br>664<br>1031<br>1034<br>1034<br>1034<br>1034<br>1034<br>1035        | WALOR TOTAL<br>AVERTS OF INA<br>AVERTS OF INA<br>AVERTS OF INA<br>AVERTS OF INA<br>AVERTS OF INA<br>AVERTS OF INA<br>AVERTS OF INA<br>AVERTS OF INA<br>AVERTS OF INA | Antis Defras<br>Antis Defras<br>Extra Defras<br>Extra Sector<br>Antis Defras<br>Extra Defras<br>Extra Defras<br>Antis Defras<br>Antis Defras<br>Antis Defras<br>Antis Defras<br>Antis Defras<br>Antis Defras<br>Antis Defras                      | VALOR TOT<br>AMTES DE L<br>VALOR TOT<br>AMTES DE L<br>VALOR TOT<br>AMTES DE L<br>AMTES DE L<br>AMTES DE L<br>AMTES DE L<br>AMTES DE L<br>AMTES DE L<br>AMTES DE L<br>AMTES DE L<br>AMTES DE L<br>AMTES DE L<br>AMTES DE L<br>AMTES DE L |  |

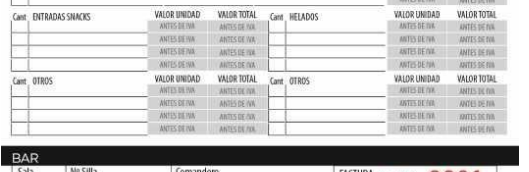

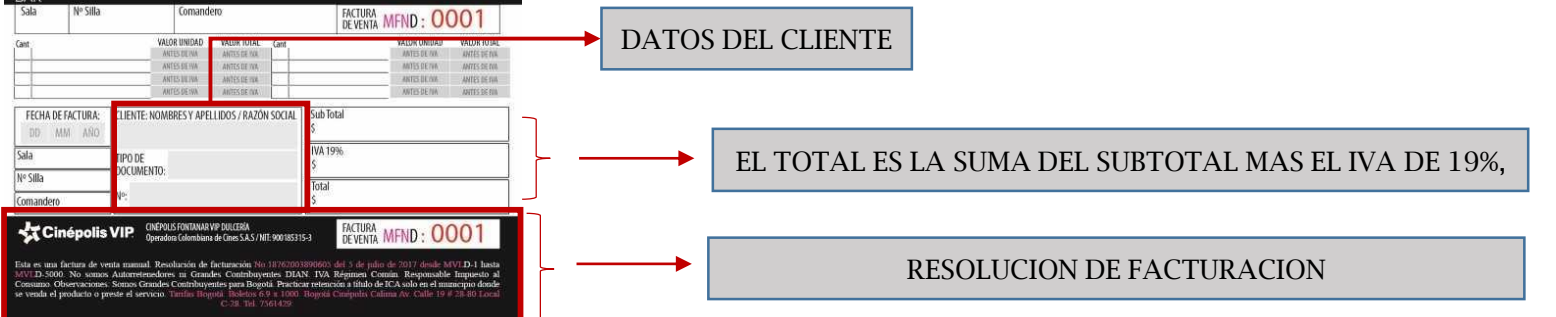

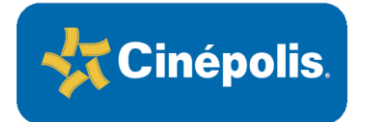

### Venta Manual Lista de Precios Tradicional RA-GR-VEMA-CO-02

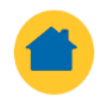

| (Hayuelos, Calima, Fontanar, Limonar, City Plaza, Mall Plaza) |    |                          |    |                      |                        |  |  |  |  |  |  |
|---------------------------------------------------------------|----|--------------------------|----|----------------------|------------------------|--|--|--|--|--|--|
| PRECIOS DE VENTA                                              |    | Precio de<br>Venta Antes |    | recio de<br>nta 2019 | OBSERVACIONES          |  |  |  |  |  |  |
| CRISPETAS                                                     |    |                          |    |                      |                        |  |  |  |  |  |  |
| Crispeta 46 oz                                                | \$ | 5.882,353                | \$ | 7.000                |                        |  |  |  |  |  |  |
| Crispeta 46 oz Azucar                                         | \$ | 5.882,353                | \$ | 7.000                | Sòlo aplica City Plaza |  |  |  |  |  |  |
| Crispeta 46 oz mix                                            | \$ | 7.563,025                | \$ | 9.000                |                        |  |  |  |  |  |  |
| Crispeta 46 oz Car                                            | \$ | 7.983,193                | \$ | 9.500                |                        |  |  |  |  |  |  |
| Crsipeta 85 oz                                                | \$ | 7.142,857                | \$ | 8.500                |                        |  |  |  |  |  |  |
| Crispeta 85 oz Azucar                                         | \$ | 7.142,857                | \$ | 8.500                | Sòlo aplica City Plaza |  |  |  |  |  |  |
| Crsipeta 85 oz mix                                            | \$ | 8.823,529                | \$ | 10.500               |                        |  |  |  |  |  |  |
| Crispeta 85 oz. Car                                           | \$ | 9.243,697                | \$ | 11.000               |                        |  |  |  |  |  |  |
| Crispetas 130 oz                                              | \$ | 9.243,697                | \$ | 11.000               |                        |  |  |  |  |  |  |
| Crispetas 130 oz Azucar                                       | \$ | 9.243,697                | \$ | 11.000               | Sòlo aplica City Plaza |  |  |  |  |  |  |
| Crispetas 130 oz. mix                                         | \$ | 10.924,370               | \$ | 13.000               |                        |  |  |  |  |  |  |
| Crispetas 130 oz car                                          | \$ | 11.344,538               | \$ | 13.500               |                        |  |  |  |  |  |  |
| Crispetas 170 oz                                              | \$ | 10.924,370               | \$ | 13.000               |                        |  |  |  |  |  |  |
| Crispetas 170 oz Azucar                                       | \$ | 10.924,370               | \$ | 13.000               | Sòlo aplica City Plaza |  |  |  |  |  |  |
| Crispetas 170 oz mix                                          | \$ | 12.605,042               | \$ | 15.000               |                        |  |  |  |  |  |  |
| Crispetas 170 oz Car                                          | \$ | 13.025,210               | \$ | 15.500               |                        |  |  |  |  |  |  |
| BEBIDAS                                                       |    |                          |    |                      |                        |  |  |  |  |  |  |
| Bebida 16 oz                                                  | \$ | 4.201,681                | \$ | 5.000                |                        |  |  |  |  |  |  |
| Bebidas 20 oz                                                 | \$ | 4.957,983                | \$ | 5.900                |                        |  |  |  |  |  |  |
| Bebidas 20 oz Empleado                                        | \$ | 2.436,975                | \$ | 2.900                |                        |  |  |  |  |  |  |
| bebidas 32 oz                                                 | \$ | 5.882,353                | \$ | 7.000                |                        |  |  |  |  |  |  |
| Agua Manantial (600 ML)                                       | \$ | 4.201,681                | \$ | 5.000                |                        |  |  |  |  |  |  |
| Agua con gas (600 MI)                                         | \$ | 4.201,681                | \$ | 5.000                |                        |  |  |  |  |  |  |
| Agua Saborizada (600 MI)                                      | \$ | 4.201,681                | \$ | 5.000                |                        |  |  |  |  |  |  |
| Jugo Valle fresh (400)                                        | \$ | 3.361,345                | \$ | 4.000                |                        |  |  |  |  |  |  |
| loee 21                                                       | \$ | 8.403,361                | \$ | 10.000               |                        |  |  |  |  |  |  |
| 1, 22                                                         | 1. | 11 044 500               | 1. | 10 500               |                        |  |  |  |  |  |  |

| tot Dog Individual                          | \$ | 7.142,857  | \$ | 8.500  |                        |
|---------------------------------------------|----|------------|----|--------|------------------------|
| tot Dog Empleado                            | \$ | 3.571,429  | \$ | 4.250  |                        |
| Vachos con queso                            | \$ | 7.563,025  | \$ | 9.000  |                        |
| Nachos con Guacamole                        | \$ | 7.563,025  | \$ | 9.000  | Sòlo aplica City Plaza |
| Vachos con queso Empleado                   | \$ | 3.781,513  | \$ | 4.500  |                        |
| IELADOS                                     |    |            |    |        |                        |
| Bocatto                                     | \$ | 5.462,185  | \$ | 6.500  |                        |
| Polet                                       | \$ | 5.882,353  | \$ | 7.000  |                        |
| Platillo                                    | \$ | 4.201,681  | \$ | 5.000  |                        |
| /aso Popsy                                  | \$ | 4.621,849  | \$ | 5.500  | sòlo aplica Fontanar   |
| COMBOS                                      |    |            |    |        |                        |
| Combo Amigos                                | \$ | 18.067,227 | \$ | 21.500 |                        |
| Combo Amigos crispetas mix mante/azucar     | \$ | 18.067,227 | \$ | 21.500 | Sòlo aplica City Plaza |
| Combo Amigos crispetas mix mante/caramelo   | \$ | 19.747,899 | \$ | 23.500 |                        |
| Combo Amigos crispetas mix carame/azucar    | \$ | 19.747,899 | \$ | 23.500 | Sòlo aplica City Plaza |
| Combo Amigos crispetas Caramelo             | \$ | 20.168,067 | \$ | 24.000 |                        |
| Combo Hot Dog                               | \$ | 18.907,563 | \$ | 22.500 |                        |
| Combo Hot Dog orispetas mix mante/azucar    | \$ | 18.907,563 | \$ | 22.500 | Sòlo aplica City Plaza |
| Combo Hot Dog crispetas mix                 | \$ | 20.588,235 | \$ | 24.500 |                        |
| Combo Hot Dog crispetas mix carame/azucar   | \$ | 20.588,235 | \$ | 24.500 | Sòlo aplica City Plaza |
| Combo Hot Dog crispetas Caramelo            | \$ | 21.008,403 | \$ | 25.000 |                        |
| Combo Nachos                                | \$ | 19.327,731 | \$ | 23.000 |                        |
| Combo Nachos crispetas mix mante/azucar     | \$ | 19.327,731 | \$ | 23.000 | Sòlo aplica City Plaza |
| Combo Nachos crispetas mix                  | \$ | 21.008,403 | \$ | 25.000 |                        |
| Combo Nachos crispetas mix carame/azucar    | \$ | 21.008,403 | \$ | 25.000 | Sòlo aplica City Plaza |
| Combo Nachos crispetas Caramelo             | \$ | 21.428,571 | \$ | 25.500 |                        |
| Combo Helado                                | \$ | 15.966,387 | \$ | 19.000 |                        |
| Combo Helado crispetas mix mante/azucar     | \$ | 15.966,387 | \$ | 19.000 | Sòlo aplica City Plaza |
| Combo Helado Crispetas mix                  | \$ | 17.647,059 | \$ | 21.000 |                        |
| Combo Helado crispetas mix carame/azucar    | \$ | 17.647,059 | \$ | 21.000 | Sòlo aplica City Plaza |
| Combo Helado crispetas Caramelo             | \$ | 18.067,227 | \$ | 21.500 |                        |
| Combo Snack                                 | \$ | 15.126,050 | \$ | 18.000 |                        |
| Combo Snack crispetas mix mante/azucar      | \$ | 15.126,050 | \$ | 18.000 | Sòlo aplica City Plaza |
| Combo Snack crispetas mix                   | \$ | 16.806,723 | \$ | 20.000 |                        |
| Combo Snack crispetas mix carame/azucar     | \$ | 16.806,723 | \$ | 20.000 | Sòlo aplica City Plaza |
| Combo Snack crispetas Caramelo              | \$ | 18.067,227 | \$ | 21.500 |                        |
| Combo Kid                                   | \$ | 12.605,042 | \$ | 15.000 |                        |
| Paralla Kid adapatan ata mina anta lan sana | *  | 12 605 042 | 4  | 15,000 | Skie askas City Diana  |

| VILDINA                                   |                  |              |
|-------------------------------------------|------------------|--------------|
| Kinder sorpresa/Joy                       | \$<br>7.142,857  | \$<br>8.500  |
| Jet tradicional                           | \$<br>3.361,345  | \$<br>4.000  |
| Barra Jumbo Jet                           | \$<br>7.142,857  | \$<br>8.500  |
| Snickers                                  | \$<br>7.142,857  | \$<br>8.500  |
| M&M                                       | \$<br>7.142,857  | \$<br>8.500  |
| MILKY WAY                                 | \$<br>7.142,857  | \$<br>8.500  |
| Hersheys Cokies and cream                 | \$<br>7.142,857  | \$<br>8.500  |
| Gomas Moritas                             | \$<br>1.680,672  | \$<br>2.000  |
| Mani con Chocolate                        | \$<br>3.781,513  | \$<br>4.500  |
| Uvas con Chocolate                        | \$<br>3.361,345  | \$<br>4.000  |
| Chocolatina Rellena                       | \$<br>2.100,840  | \$<br>2.500  |
| Platano Maduro                            | \$<br>2.941,176  | \$<br>3.500  |
| Platano verde                             | \$<br>2.941,176  | \$<br>3.500  |
| CREPA                                     |                  |              |
| Crepa Dulce 1 ingrediente                 | \$<br>-          |              |
| Crepa queso crema                         | \$<br>5.882,353  | \$<br>7.000  |
| Crepa Arequipe                            | \$<br>5.882,353  | \$<br>7.000  |
| Crepa Nutella                             | \$<br>7.563,025  | \$<br>9.000  |
| Crepa Mermelasa de fresa                  | \$<br>5.882,353  | \$<br>7.000  |
| Crepa Mermelasa de mora                   | \$<br>5.882,353  | \$<br>7.000  |
| Crepa Dulce 2 ingrediente                 | \$<br>-          |              |
| Crepa queso crema y arequipe              | \$<br>7.983,193  | \$<br>9,500  |
| Crepa queso crema y Nutella               | \$<br>10.084,034 | \$<br>12.000 |
| Crepa queso crema y mermelada de mora     | \$<br>7.983,193  | \$<br>9.500  |
| Crepa queso crema y mermelada de fresa    | \$<br>7.983,193  | \$<br>9,500  |
| Crepa queso Nutella y arequipe            | \$<br>10.084,034 | \$<br>12.000 |
| Crepa queso mermelada de mora y arequipe  | \$<br>7.983,193  | \$<br>9,500  |
| Crepa queso mermelada de fresa y arequipe | \$<br>7.983,193  | \$<br>9,500  |
| Crepa queso mermelada de fresa y Nutella  | \$<br>10.084,034 | \$<br>12.000 |
| Crepa queso mermelada de mora y Nutella   | \$<br>10.084,034 | \$<br>12.000 |
| Crepa queso mermelada de fresa y mora     | \$<br>7.983,193  | \$<br>9,500  |
| Crepa Salada 1 ingrediente                | \$<br>-          |              |
| Crepa Jamon de cerdo                      | \$<br>7.142,857  | \$<br>8.500  |
| Crepa queso doble crema                   | \$<br>7.142,857  | \$<br>8.500  |
| Crepa Salada 2 ingrediente                | \$<br>-          |              |
| Crepa jamon de cerdo y queso crema        | \$<br>8.403,361  | \$<br>10.000 |
| Crepa iamon de cerdo v queso doble crema  | \$<br>8.403.361  | \$<br>10.000 |

| BAGUETE                        |    |            |    |        |                     |
|--------------------------------|----|------------|----|--------|---------------------|
| Bagui Clasico                  | \$ | 12.605,042 | \$ | 15.000 |                     |
| Bagui Milan                    | \$ | 13.025,210 | \$ | 15.500 |                     |
| Bagui Pavo                     | \$ | 16.806,723 | \$ | 20.000 |                     |
| Bagui tres guesos              | \$ | 13.025,210 | \$ | 15,500 |                     |
| Bagui Pollo bbqq               | \$ | 13.865,546 | \$ | 16.500 |                     |
| Croissant Clasico              | \$ | 10.924,370 | \$ | 13.000 | Sòlo aplica Limonar |
| Croissant Milan                | \$ | 10.324,370 | \$ | 13.000 | Sòlo aplica Limonar |
| Croissant Pavo                 | \$ | 11.344,538 | \$ | 13.500 | Sòlo aplica Limonar |
| Croissant Especial Tres quesos | \$ | 10.924,370 | \$ | 13.000 | Sòlo aplica Limonar |
| COMBO BAGUETTE                 |    |            |    |        |                     |
| Combo Bagui Clasico            | \$ | 20.588,235 | \$ | 24.500 |                     |
| Combo Bagui Mlan               | \$ | 21.008,403 | \$ | 25.000 |                     |
| Combo Bagui pavo               | \$ | 24.789,916 | \$ | 29.500 |                     |
| Combo Bagui tres guesos        | \$ | 21.008,403 | \$ | 25.000 |                     |
| Combo Bagui Pollo bbqq         | \$ | 21.848,739 | \$ | 26.000 |                     |
| BEBIDAS FRIAS                  |    |            |    |        |                     |
| Frappe 12 oz                   | \$ | -          |    |        |                     |
| Capuchino                      | \$ | 7.142,857  | \$ | 8.500  |                     |
| capuchino moka                 | \$ | 7.983,193  | \$ | 9.500  |                     |
| capuchino arequipe             | \$ | 7.983,193  | \$ | 9.500  |                     |
| Frappe 16 oz                   | \$ | -          |    |        |                     |
| Capuohino                      | \$ | 8.403,361  | \$ | 10.000 |                     |
| capuchino moka                 | \$ | 9.243,697  | \$ | 11.000 |                     |
| capuchino arequipe             | \$ | 9.243,697  | \$ | 11.000 |                     |
| Smoothie                       | \$ | -          |    |        |                     |
| Smoothie 12 oz                 | \$ | 6.722,689  | \$ | 8.000  |                     |
| Smoothie 16 oz                 | \$ | 7.983,193  | \$ | 9.500  |                     |
| BEBIDAS CALIENTES              |    |            |    |        |                     |
| Chocolate 7 oz                 | \$ | 4.201,681  | \$ | 5.000  |                     |
| Chocolate 9 oz                 | \$ | 4.621,849  | \$ | 5.500  |                     |
| Capuchino 12 oz                | \$ | 5.462,185  | \$ | 6.500  |                     |
| Capuchino 16 oz                | \$ | 6.302,521  | \$ | 7.500  |                     |
| Espresso sencillo              | \$ | 2.100,840  | \$ | 2.500  |                     |
| Espresso doble                 | \$ | 2.521,008  | \$ | 3.000  |                     |
| Americano Fuerte 4 oz          | \$ | 2.100,840  | \$ | 2.500  |                     |
| Americano 7 oz                 | \$ | 2.100,840  | \$ | 2.500  |                     |
| Americano 9 oz                 | \$ | 2.352,941  | \$ | 2.800  |                     |
| Amoriaano 12 oz                | 4  | 2 521 008  | •  | 3 000  |                     |

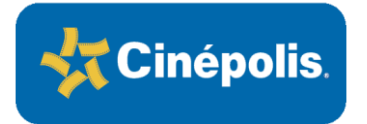

### Venta Manual Lista de Precios VIP RA-GR-VEMA-CO-02

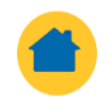

| PRECIOS 2019             | Pre | cio de venta<br>es de iva 19% | Prec<br>al p | io Venta<br>público | OBSERVACIONES |
|--------------------------|-----|-------------------------------|--------------|---------------------|---------------|
| CRISPETAS                |     |                               |              |                     |               |
| Crispeta 46 oz           | \$  | 6.722,689                     | \$           | 8.000               |               |
| Crispeta 46 oz mix       | \$  | 8.403,361                     | Ş            | 10.000              |               |
| Crispeta 46 oz Car       | \$  | 8.823,529                     | \$           | 10.500              |               |
| Crsipeta 85 oz           | \$  | 7.983,193                     | \$           | 9.500               |               |
| Crsipeta 85 oz mix       | \$  | 9.663,866                     | \$           | 11.500              |               |
| Crispeta 85 oz Car       | \$  | 10.084,034                    | \$           | 12.000              |               |
| Crispetas 130 oz         | \$  | 9.663,866                     | \$           | 11.500              |               |
| Crispetas 130 oz mix     | \$  | 11.344,538                    | \$           | 13.500              |               |
| Crispetas 130 oz car     | \$  | 11.764,706                    | \$           | 14.000              |               |
| Crispetas 170 oz         | \$  | 11.344,538                    | \$           | 13.500              |               |
| Crispetas 170 oz mix     | \$  | 13.025,210                    | \$           | 15.500              |               |
| Crispetas 170 oz Car     | \$  | 13.445,378                    | \$           | 16.000              |               |
| BEBIDAS                  |     |                               |              |                     |               |
| Bebidas 20 oz            | \$  | 5.462,185                     | \$           | 6.500               |               |
| Bebidas 20 oz Empleado   | \$  | 2.436,975                     | \$           | 2.900               |               |
| bebidas 32 oz            | \$  | 6.890,756                     | \$           | 8.200               |               |
| Agua Manantial (600 ML)  | \$  | 4.621,849                     | \$           | 5.500               |               |
| Agua con gas (600 MI)    | \$  | 4.621,849                     | \$           | 5.500               |               |
| Agua Saborizada (600 MI) | \$  | 4.621,849                     | \$           | 5.500               |               |
| Jugo Valle fresh (400)   | \$  | 4.201,681                     | \$           | 5.000               |               |
| Icee 21 OZ               | \$  | 8.823,529                     | \$           | 10.500              |               |
| Icee 32 OZ               | S   | 11.764,706                    | \$           | 14.000              |               |

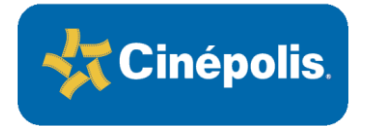

Venta Manual Control de Cambios RA-GR-VEMA-CO-02

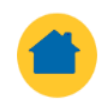

| Tabla de Cambios |                                                                                                    |             |  |  |  |  |
|------------------|----------------------------------------------------------------------------------------------------|-------------|--|--|--|--|
| Versión          | Descripción de Cambios                                                                                         | Fecha       |  |  |  |  |
| 01               | Versión Inicial                                                                                                | Agosto 2017 |  |  |  |  |
| 02               | Se agrega la venta manual de<br>dulcería y la facturación con<br>factura manual para eventos<br>empresariales. | 22/07/2019  |  |  |  |  |